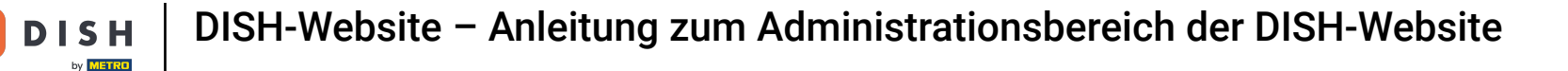

Das Dashboard bietet einen Überblick über den Verkehr auf der Website. Diese Statistiken können für weitere Analysen hilfreich sein.

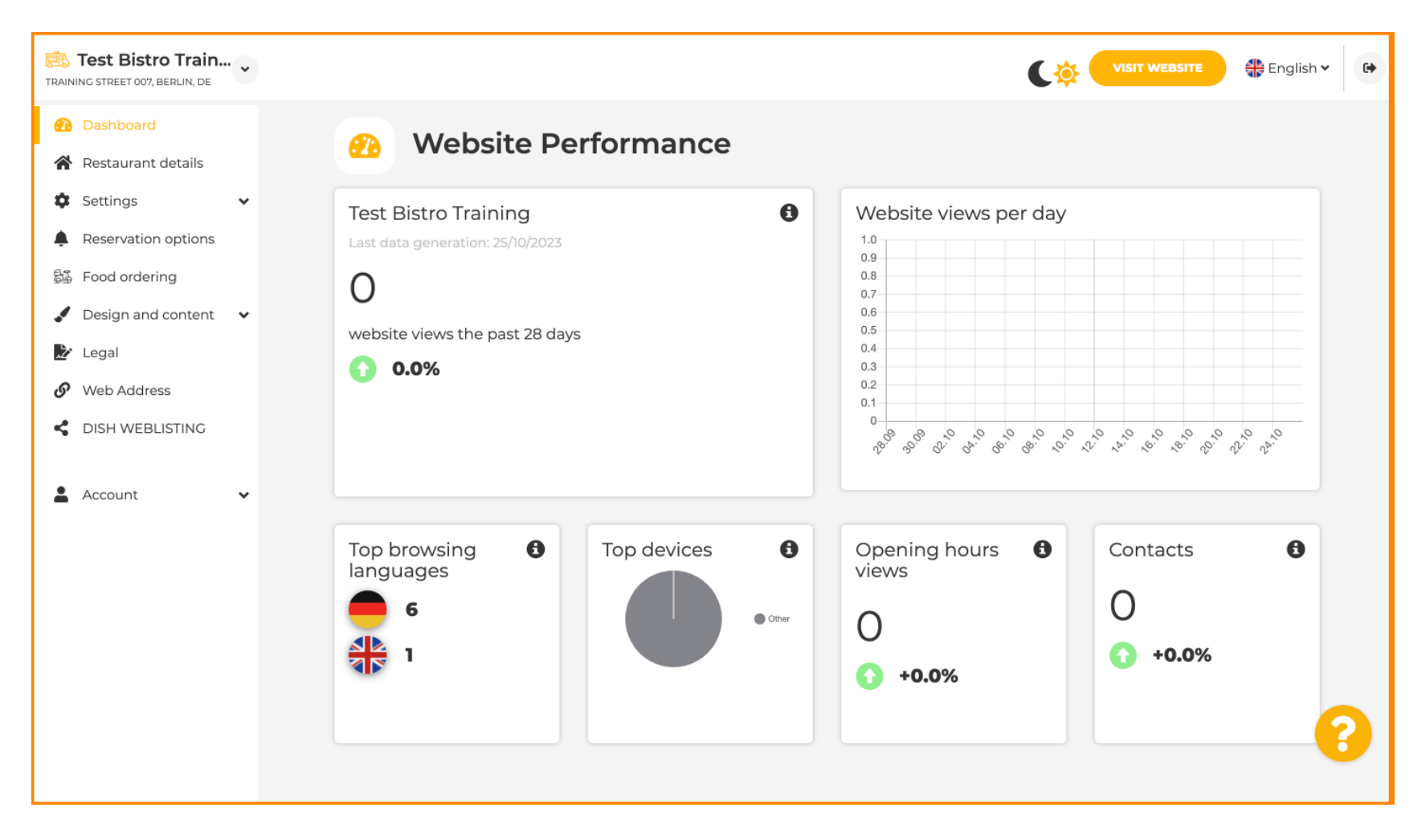

# Unter Restaurantdetails können die Kontaktdaten des Lokals bearbeitet werden.

D

| Restaurant details                                                               |   | Ado        | dress & contact details                                                                                                    |         |                                                    |                                                                                                  |                                            |  |
|----------------------------------------------------------------------------------|---|------------|----------------------------------------------------------------------------------------------------|---------|----------------------------------------------------|--------------------------------------------------------------------------------------------------|--------------------------------------------|--|
| <ul> <li>Settings</li> <li>Reservation options</li> <li>Food ordering</li> </ul> | ~ |            | By unchecking this box the establishment name<br>will not be shown over your cover image anymore.<br>This makes sense, when your cover image includes<br>your establishment name already. |         | The phone<br>by your gu<br>clicking o<br>on your w | e number and email addre<br>uests to communicate with<br>n the checkboxes, they will<br>rebsite. | ss will be used<br>you. By<br>be displayed |  |
| Design and content                                                               | * | Name*      | Test Bistro Training                                                                                                    | Phone*  | +49 🕶                                              | 1739945912                                                                                       |                                            |  |
| <ul><li>Legal</li><li>Web Address</li></ul>                                      |   | Street*    | Training Street 007                                                                                                    | E-mail* | christian                                          | renner 84@gmail.com                                                                              | 1                                          |  |
| DISH WEBLISTING                                                                  |   | Additional |                                                                                                    |         | A contact<br>convenier                             | form provides customers ant way to write you a messa                                             | a more                                     |  |
| Account                                                                          | ~ | Post code* | 10000                                                                                                    |         | Additiona<br>when you<br>address.                  | Ily, customers can contact<br>a disabled the public display                                      | you even<br>y of your email                |  |
|                                                                                  |   | City*      | Berlin                                                                                                    |         | 🖌 Show                                             | v a contact form on the w                                                                        | /ebsite                                    |  |
|                                                                                  |   | Country    | Germany                                                                                                    |         |                                                    |                                                                                                  |                                            |  |
|                                                                                  |   |            | Can your Food truck be found under this address?<br>If not, please configure your locations here.                                                                                         |         |                                                    |                                                                                                  |                                            |  |

# Darüber hinaus können die Social-Media-Konten des Unternehmens verknüpft werden.

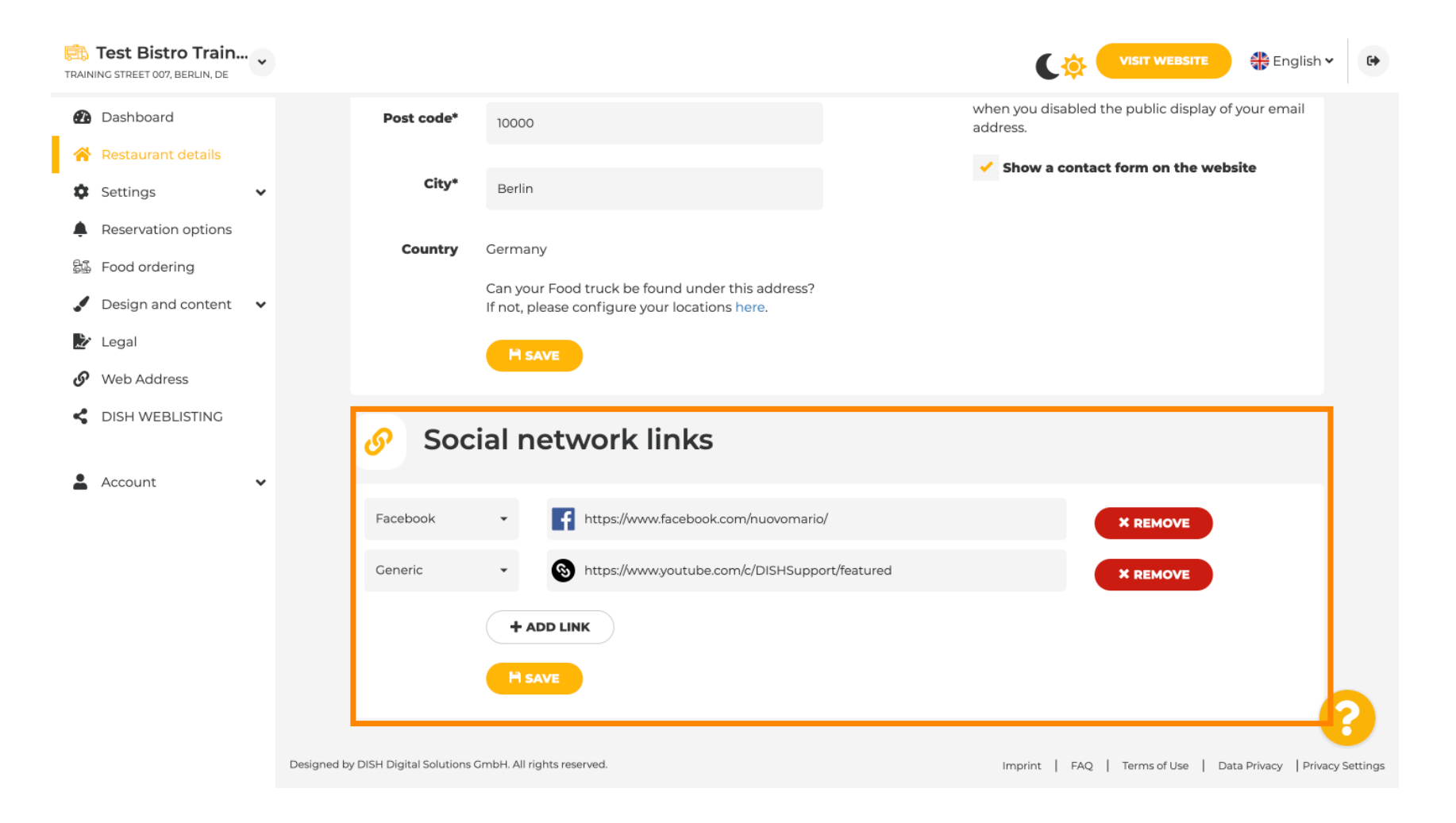

**DISH-Website – Anleitung zum Administrationsbereich der DISH-Website** 

### Klicken Sie unter "Einstellungen" auf "Öffnungszeiten", um die Öffnungszeiten zu bearbeiten.

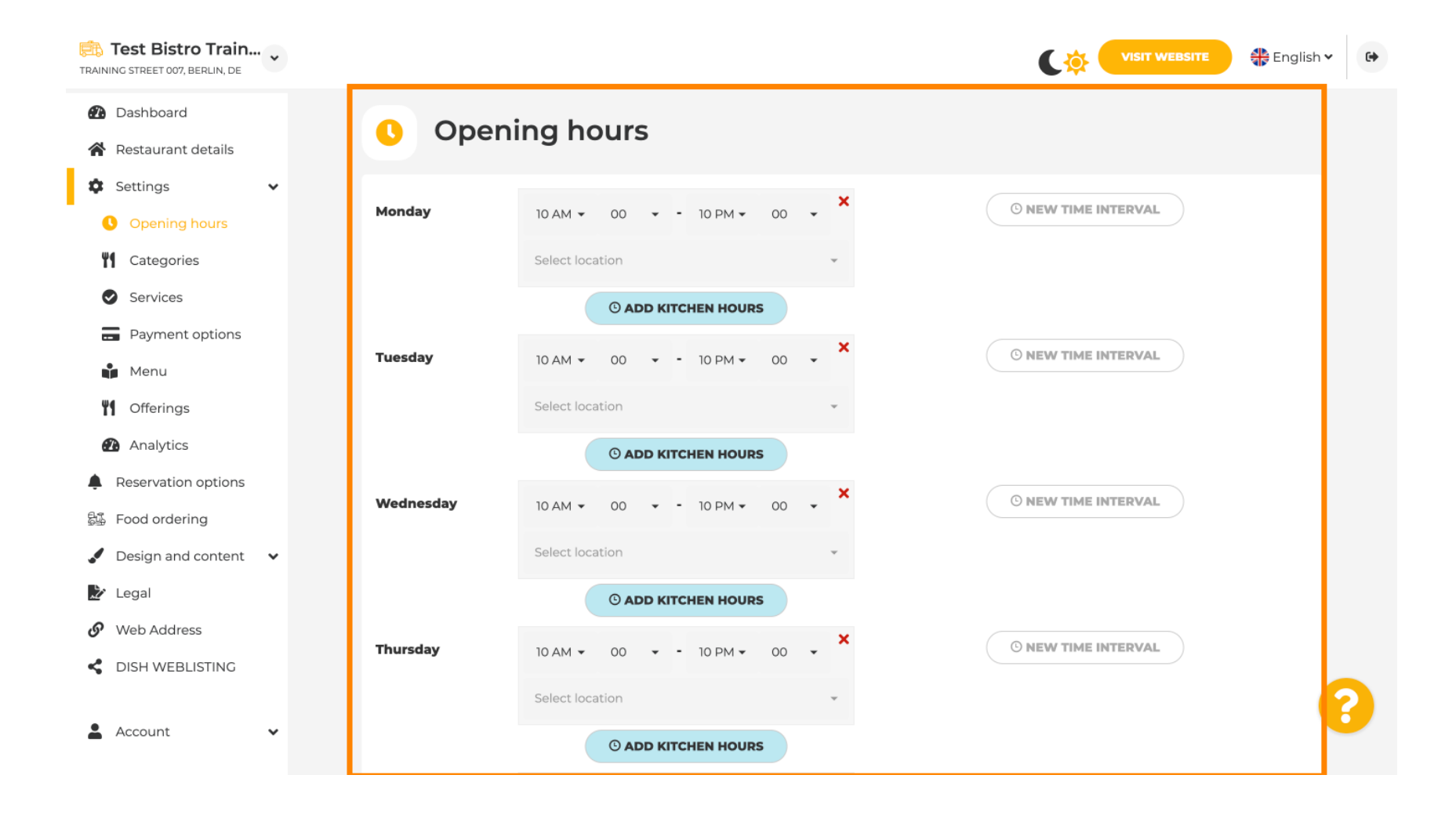

# Sie können auch Öffnungszeiten für Adressen anderer Standorte festlegen .

D

| Test Bistro Train               |            |                                   |                     |                |                             | VISIT WEBSITE 🕀 English 🗸 🕞                                    |
|---------------------------------|------------|-----------------------------------|---------------------|----------------|-----------------------------|----------------------------------------------------------------|
| Dashboard                       |            | Saturday                          | 12 AM 🔹 00 🔹        | - 11 PM - 0    | o 🗸 🗙                       | O NEW TIME INTERVAL                                            |
| Restaurant details              |            |                                   |                     |                |                             |                                                                |
| 🗘 Settings 🗸 🗸                  |            |                                   | Select location     |                | *                           |                                                                |
| Opening hours                   |            |                                   |                     | ICHEN HOURS    |                             |                                                                |
| Categories                      |            | Sunday                            | closed -            |                |                             | © NEW TIME INTERVAL                                            |
| Services                        |            |                                   |                     |                |                             |                                                                |
| - Payment options               |            |                                   |                     |                | + ADD EXCEPTION             |                                                                |
| Menu                            |            |                                   | Displ               | ay your openin | g status (open/closed) on y | your cover image                                               |
| <b>Offerings</b>                |            |                                   |                     |                |                             |                                                                |
| Analytics                       |            |                                   |                     | Sync my op     | ening hours with Dish Res   | ervation                                                       |
| Reservation options             |            |                                   |                     |                | H SAVE                      |                                                                |
| ස්ෂී Food ordering              |            |                                   |                     |                |                             |                                                                |
| 🖌 Design and content 🗸 🗸        |            |                                   |                     |                |                             |                                                                |
| 🏂 Legal                         |            | 💼 Locatio                         | ons addres          | ses            |                             |                                                                |
| <ul> <li>Web Address</li> </ul> |            |                                   |                     |                |                             |                                                                |
| CISH WEBLISTING                 |            |                                   | + ADD NEW I         | LOCATION       |                             |                                                                |
| 🛓 Account 🗸 🗸                   | Designed b | by DISH Digital Solutions GmbH. A | Il rights reserved. |                |                             | Imprint   FAQ   Terms of Use   Data Privacy   Privacy Settings |

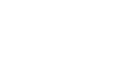

DISH by METRO

#### Unter Kategorien können Sie die Geschäftskategorie ändern. Hinweis: Änderungen wirken sich auch auf Angebote und Dienstleistungen aus.

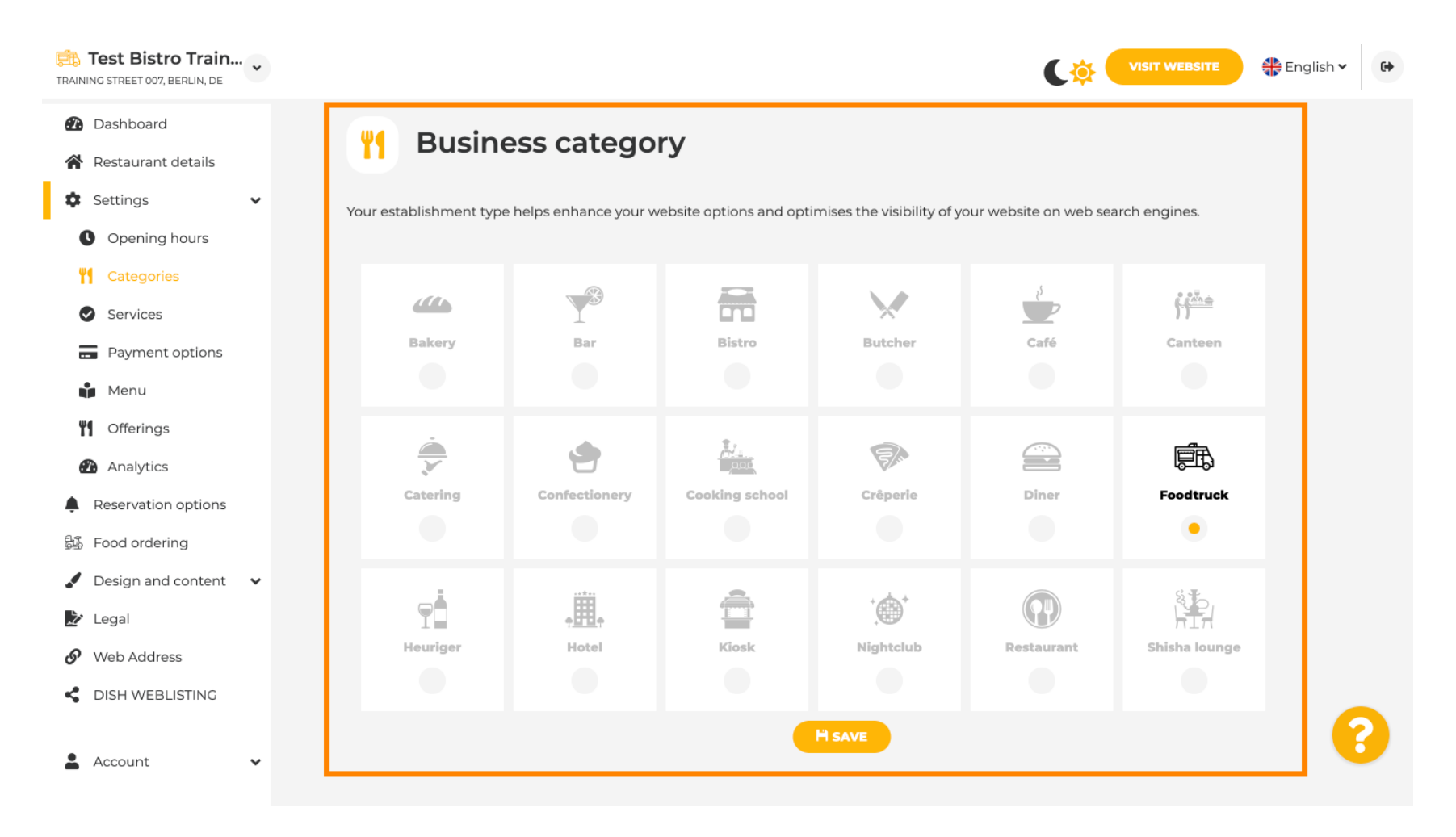

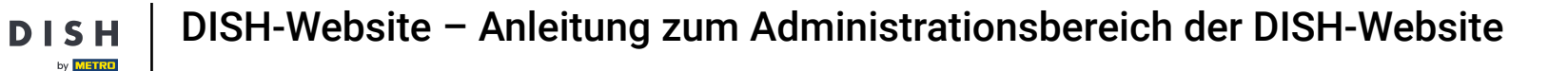

Unter Dienste können Sie die Einrichtungsdienste ändern oder hinzufügen. Diese haben Einfluss auf die Sichtbarkeit in Websuchmaschinen.

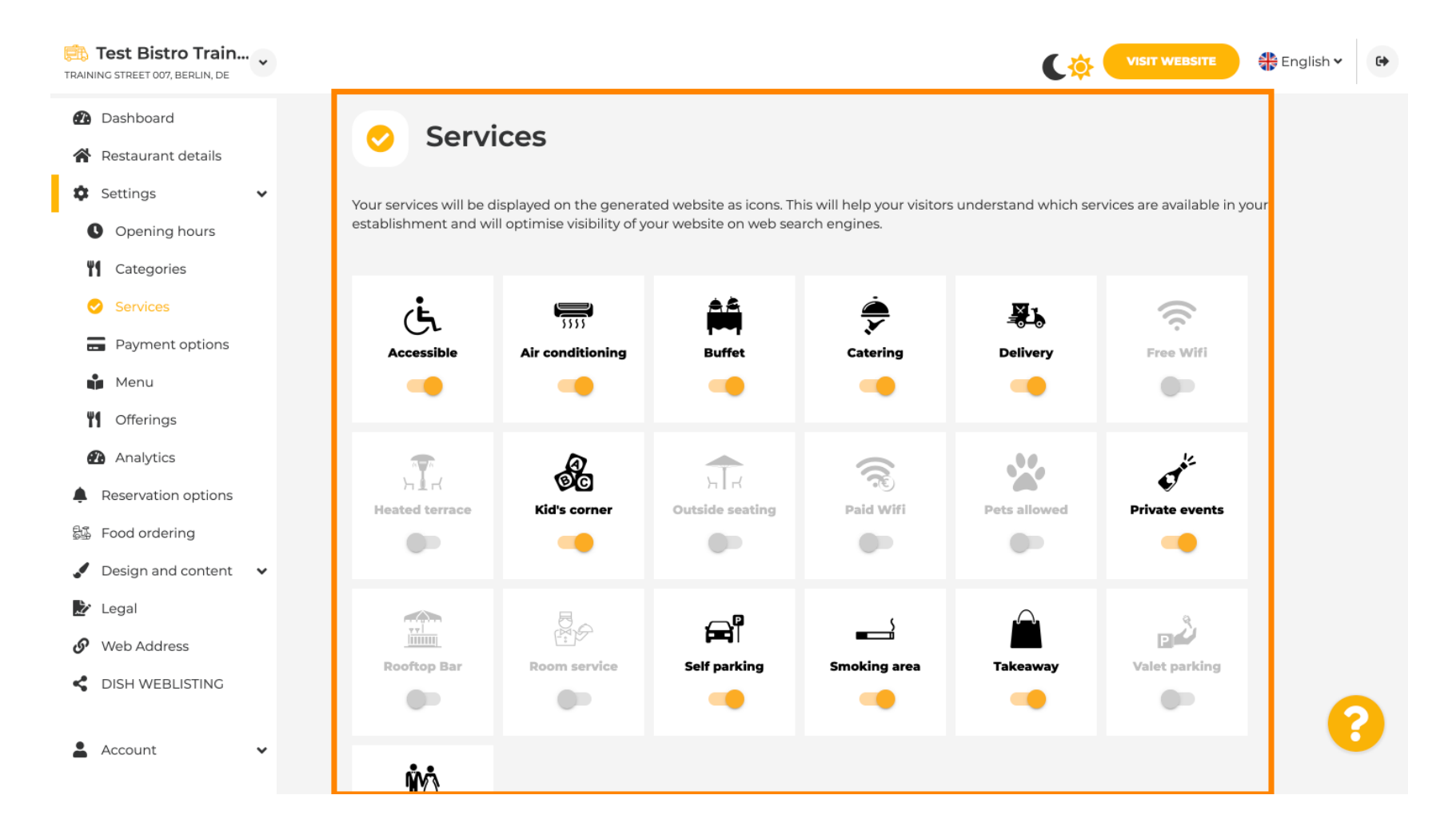

#### Unter Zahlungsoptionen können Sie Zahlungsoptionen aktivieren oder deaktivieren.

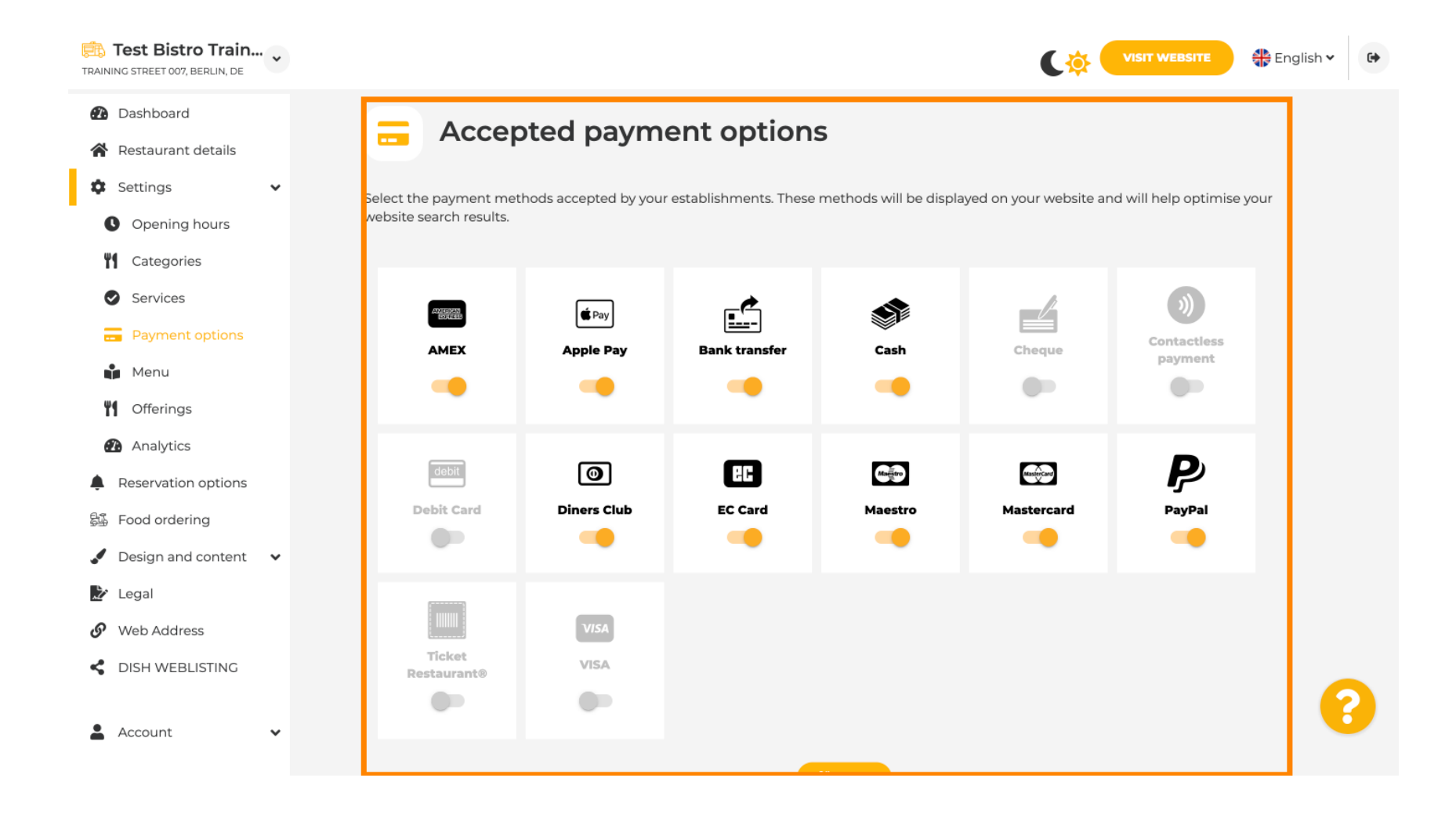

**DISH-Website – Anleitung zum Administrationsbereich der DISH-Website** 

by METRO

0

Über das Menü können Sie Ihrer Website ein neues Menü hinzufügen. Laden Sie dazu einfach ein Dokument hoch oder erstellen Sie ein PDF aus Bildern.

| Test Bistro Train                                      | ~ ~ |                                                  |                                                                        |                                                                           | Cộ                                                                          | VISIT WEBSITE                                               |
|--------------------------------------------------------|-----|--------------------------------------------------|------------------------------------------------------------------------|---------------------------------------------------------------------------|-----------------------------------------------------------------------------|-------------------------------------------------------------|
| <ul><li>Dashboard</li><li>Restaurant details</li></ul> |     | 🔒 Re                                             | staurant mei                                                           | nu                                                                        |                                                                             |                                                             |
| Settings                                               | ~   | Upload up to 1                                   | 0 menus as a picture in JPG/                                           | PNG format or as PDF document.                                            |                                                                             |                                                             |
| <ul><li>Opening hours</li><li>Categories</li></ul>     |     | lf you want to<br>Thereupon, yo<br>menu for your | combine the separate pages<br>u can upload multiple JPG/P<br>visitors. | s of your menu into a single PDF fil<br>PNG photos, which are automatical | e, please click <b>"Create menu PD</b><br>ly combined into a PDF file. This | F from multiple images".<br>enhances the readability of the |
| Services                                               |     | Menu                                             | Winter Menu                                                            | Document                                                                  | Winter-Menu.pdf                                                             | X REMOVE                                                    |
| Menu                                                   |     | Menu                                             | Menu                                                                   | Document                                                                  | Menu.png                                                                    | X REMOVE                                                    |
| Analytics     Reservation options                      |     | New<br>Menu                                      |                                                                        |                                                                           |                                                                             |                                                             |
| 疑 Food ordering                                        |     |                                                  |                                                                        | D UPLOAD (PDF / JPG / PNG)                                                |                                                                             |                                                             |
| <ul> <li>Design and content</li> <li>Legal</li> </ul>  | *   |                                                  | - or -                                                                 |                                                                           |                                                                             |                                                             |
| <ul><li>Web Address</li><li>DISH WEBLISTING</li></ul>  |     |                                                  | CREATE MENU P                                                          | DF FROM MULTIPLE IMAGES                                                   |                                                                             |                                                             |
| Account                                                | ~   |                                                  | H SAVE                                                                 |                                                                           |                                                                             | ?                                                           |

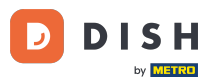

Unter "Angebote" können Sie die Küchenarten und weitere allgemeine Angebote bearbeiten. Hinweis: Wählen Sie Ihre Hauptküche mit Bedacht aus, da dies den automatisierten Text und die Ergebnisse der Suchmaschinen beeinflusst.

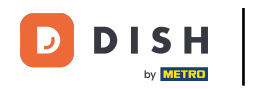

| Test Bistro Trai                                       | n ¥ |                                                                                             |                                                                  |                                                                         | C 🔅 🤇                                                               | VISIT WEBSITE Engli                                         | sh 🕶 🕞   |
|--------------------------------------------------------|-----|---------------------------------------------------------------------------------------------|------------------------------------------------------------------|-------------------------------------------------------------------------|---------------------------------------------------------------------|-------------------------------------------------------------|----------|
| <ul><li>Dashboard</li><li>Restaurant details</li></ul> |     | Your offe                                                                                   | erings                                                           |                                                                         |                                                                     |                                                             |          |
| 🛱 Settings                                             | ~   |                                                                                             |                                                                  |                                                                         |                                                                     |                                                             | 7        |
| Opening hours                                          |     | Main Cuisine                                                                                |                                                                  |                                                                         |                                                                     |                                                             |          |
| Categories                                             |     | Select your "main" food offe<br>engine optimisation (SEO).<br>satisfaction and gain a loval | ring/cuisine type below<br>By doing this, online se<br>following | It will be used to generate autor<br>archers and diners can find your y | natic text and titles for your w<br>website easily for your special | vebsite, for better search<br>ty, help you to improve guest |          |
| Services                                               |     | Salast your a                                                                               | alin cuisino tuno                                                |                                                                         |                                                                     |                                                             |          |
| Payment options                                        | 5   | Select your in                                                                              | lain cuisine type                                                | Italian                                                                 |                                                                     | •                                                           |          |
| Menu                                                   |     |                                                                                             |                                                                  |                                                                         |                                                                     |                                                             |          |
| <b><sup>11</sup></b> Offerings                         |     |                                                                                             |                                                                  | H SAVE                                                                  |                                                                     |                                                             |          |
| Analytics                                              |     |                                                                                             |                                                                  |                                                                         |                                                                     |                                                             |          |
| Reservation option:                                    | s   | Types of Cuisine                                                                            | es                                                               |                                                                         |                                                                     |                                                             |          |
| 歸률 Food ordering                                       |     | Afghani                                                                                     | African                                                          | American                                                                | Arabian                                                             | Argentinean                                                 |          |
| 🖌 Design and conten                                    | t 🗸 | Armenian                                                                                    | Asian                                                            | Austrian                                                                | Azerbaijani                                                         | Balkan                                                      |          |
| 🏂 Legal                                                |     | Belgian                                                                                     | Brazilian                                                        | British                                                                 | Caribbean                                                           | Chinese                                                     |          |
| 🕜 Web Address                                          |     | Colombian                                                                                   | Corrison                                                         | Creale                                                                  | Croatian                                                            | Cuban                                                       |          |
| CISH WEBLISTING                                        |     | Colombian                                                                                   | Consider                                                         | Credie                                                                  | Croatian                                                            | Cuban                                                       |          |
|                                                        |     | Czech                                                                                       | Dutch                                                            | English                                                                 | European                                                            | French                                                      | <b>2</b> |
| Account                                                | ~   | Georgian                                                                                    | German                                                           | Greek                                                                   | Hawaiian                                                            | Hungarian                                                   |          |
|                                                        |     | Indian                                                                                      | Indonesian                                                       | International                                                           | Irish                                                               | Israeli                                                     |          |

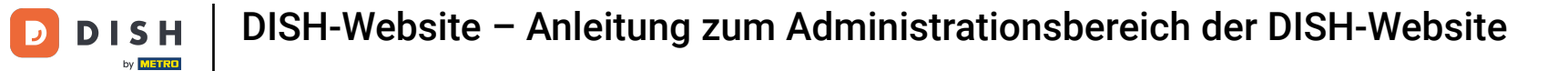

# Unter Analytics können Sie Ihren Analytics-Code einfügen .

| Test Bistro Train TRAINING STREET 007, BERLIN, DE                                                                                                    |                                                                                                    |                                     | 🛟 English 🗸            | 6     |
|----------------------------------------------------------------------------------------------------|----------------------------------------------------------------------------------------------------|-------------------------------------|------------------------|-------|
| <ul><li>Dashboard</li><li>Restaurant details</li></ul>                                                                                                    | Custom Google Analytics                                                                                                    |                                     |                        |       |
| <ul> <li>Settings</li> <li>Opening hours</li> <li>Categories</li> <li>Services</li> <li>Payment options</li> <li>Menu</li> <li>Offerings</li> </ul>                        | Google Analytics<br>Please add you personal Google Universal Analytics code here to track your own visitor data.<br>Google Universal Analytics<br>H SAVE |                                     |                        |       |
| <ul> <li>Analytics</li> <li>Reservation options</li> <li>Food ordering</li> <li>Design and content</li> <li>Legal</li> <li>Web Address</li> <li>DISH WEBLISTING</li> </ul> |                                                                                                    |                                     |                        |       |
| 🛓 Account 🗸 🗸                                                                                                    | Designed by DISH Digital Solutions GmbH. All rights reserved.                                                                                            | Imprint   FAQ   Terms of Use   Data | Privacy   Privacy Sett | tings |

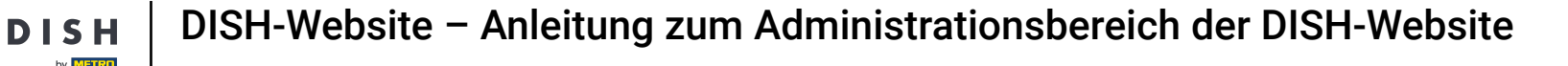

Unter "Reservierungen" können Sie die bevorzugten Optionen zum Empfangen von Reservierungen über die Website auswählen.

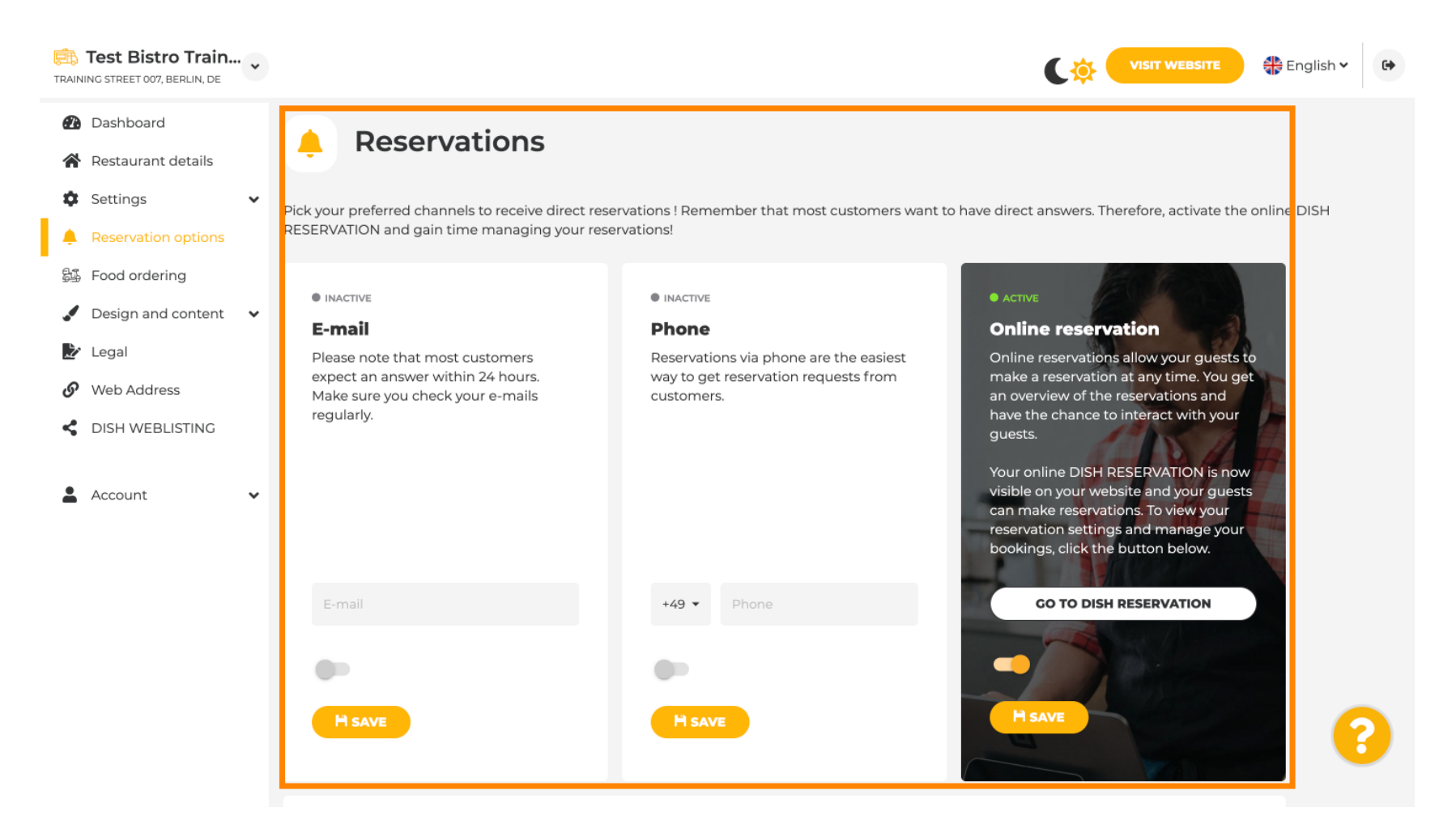

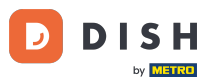

Unter "Essen bestellen" können Sie ein Bestellformular für Bestellungen zum Mitnehmen deaktivieren oder aktivieren. Hinweis : Diese Funktion ist verfügbar, nachdem ein Menü auf die Website hochgeladen wurde.

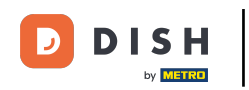

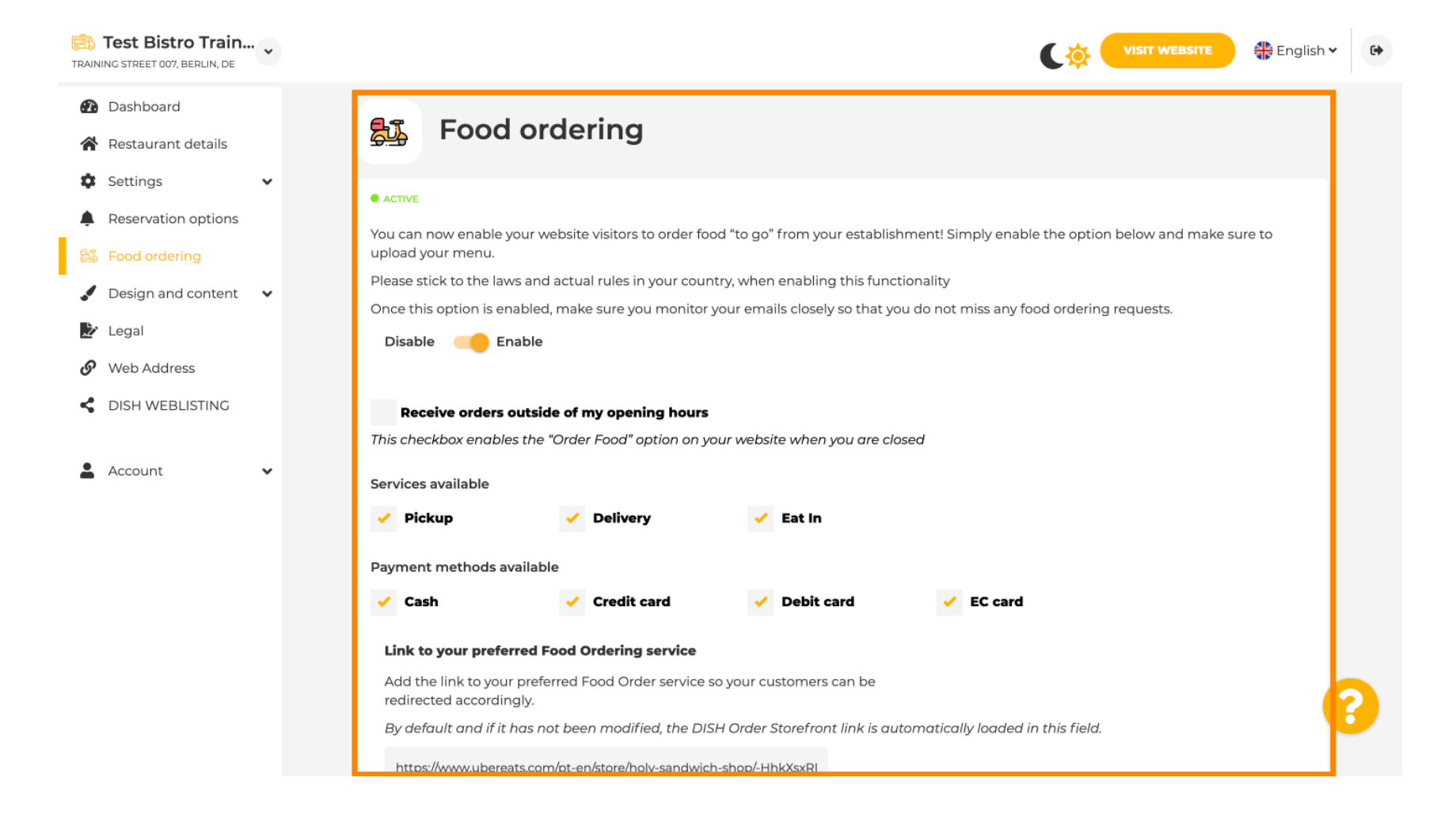

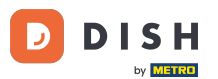

Unter Designvorlage können Sie zwischen verschiedenen Designvorlagen wählen und mit einem Klick auf ANWENDEN Ihre Auswahl aktivieren. Hinweis: Scrollen Sie nach unten, um die anderen Designvorlagen anzuzeigen.

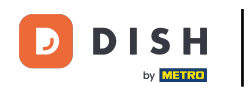

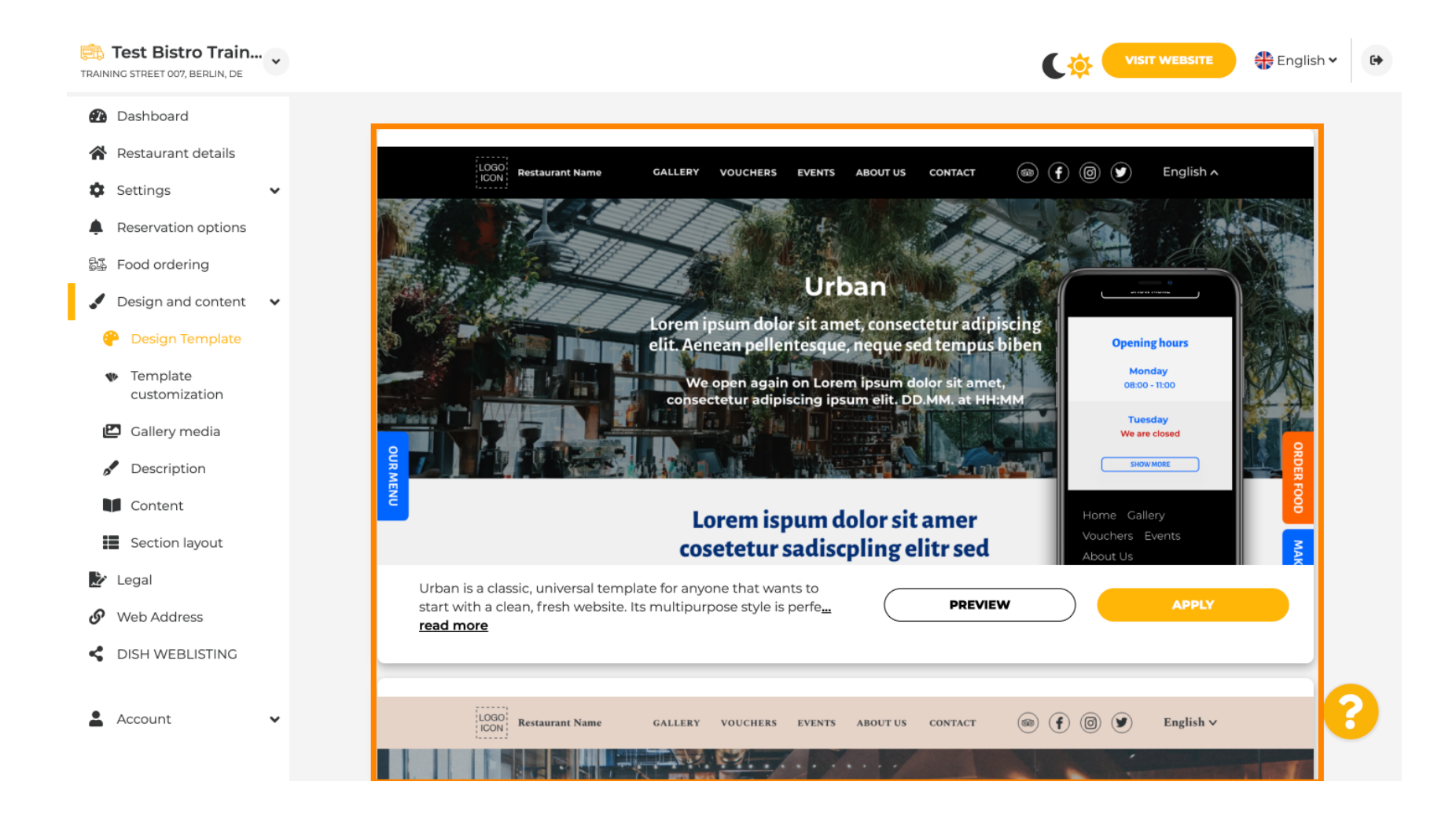

Unter "Vorlagenanpassung" können Sie die Farbe der Website anpassen. Klicken Sie auf die gewünschte Farbe für Ihr Setup. Hinweis: Dies ist eine Premiumfunktion.

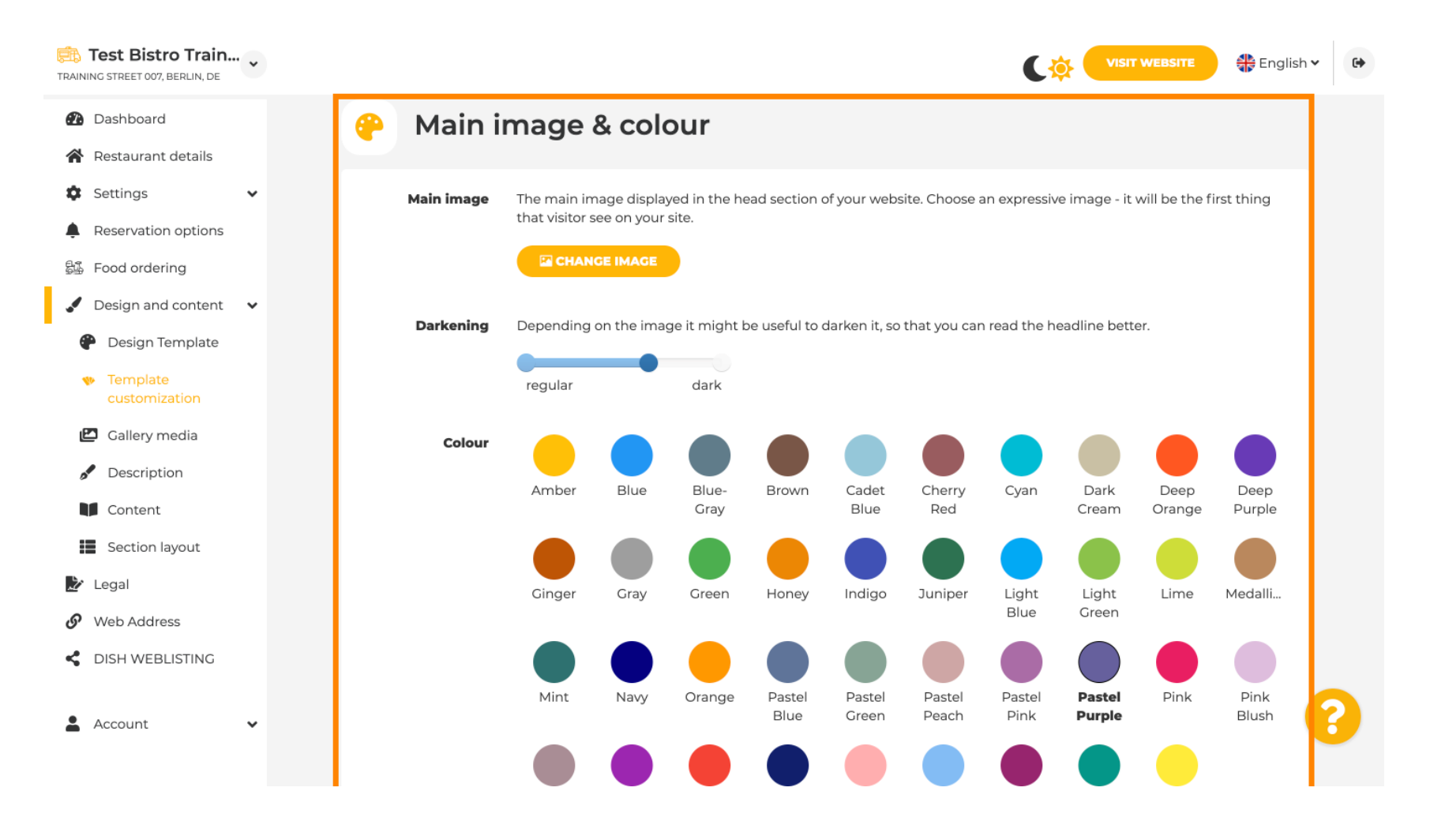

### Scrollen Sie nach unten , um die Schriftarten Ihrer Website anzupassen .

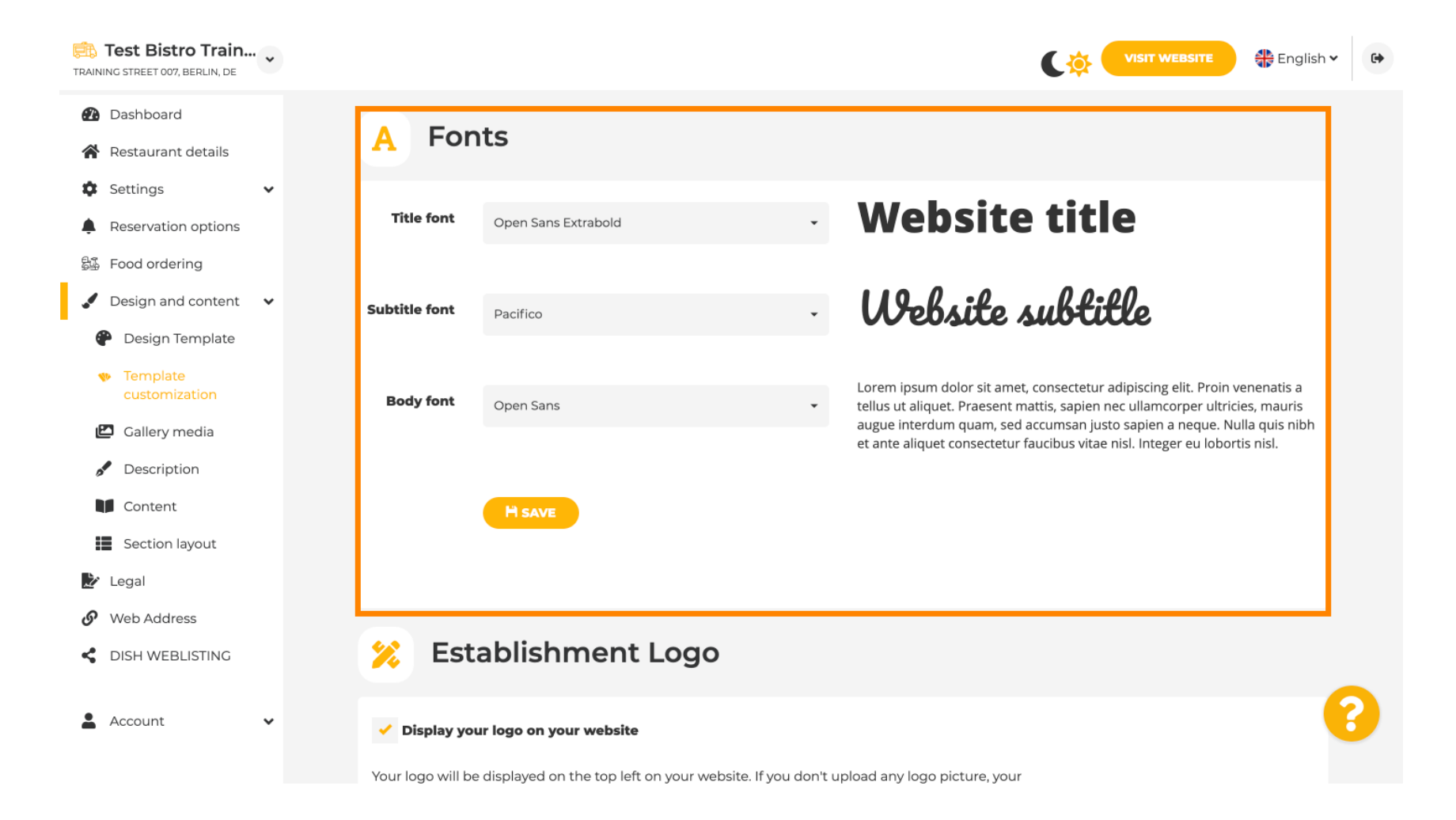

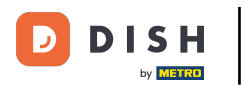

### Unter Establishments Logo können Sie Ihr Logo auf Ihre Website hochladen.

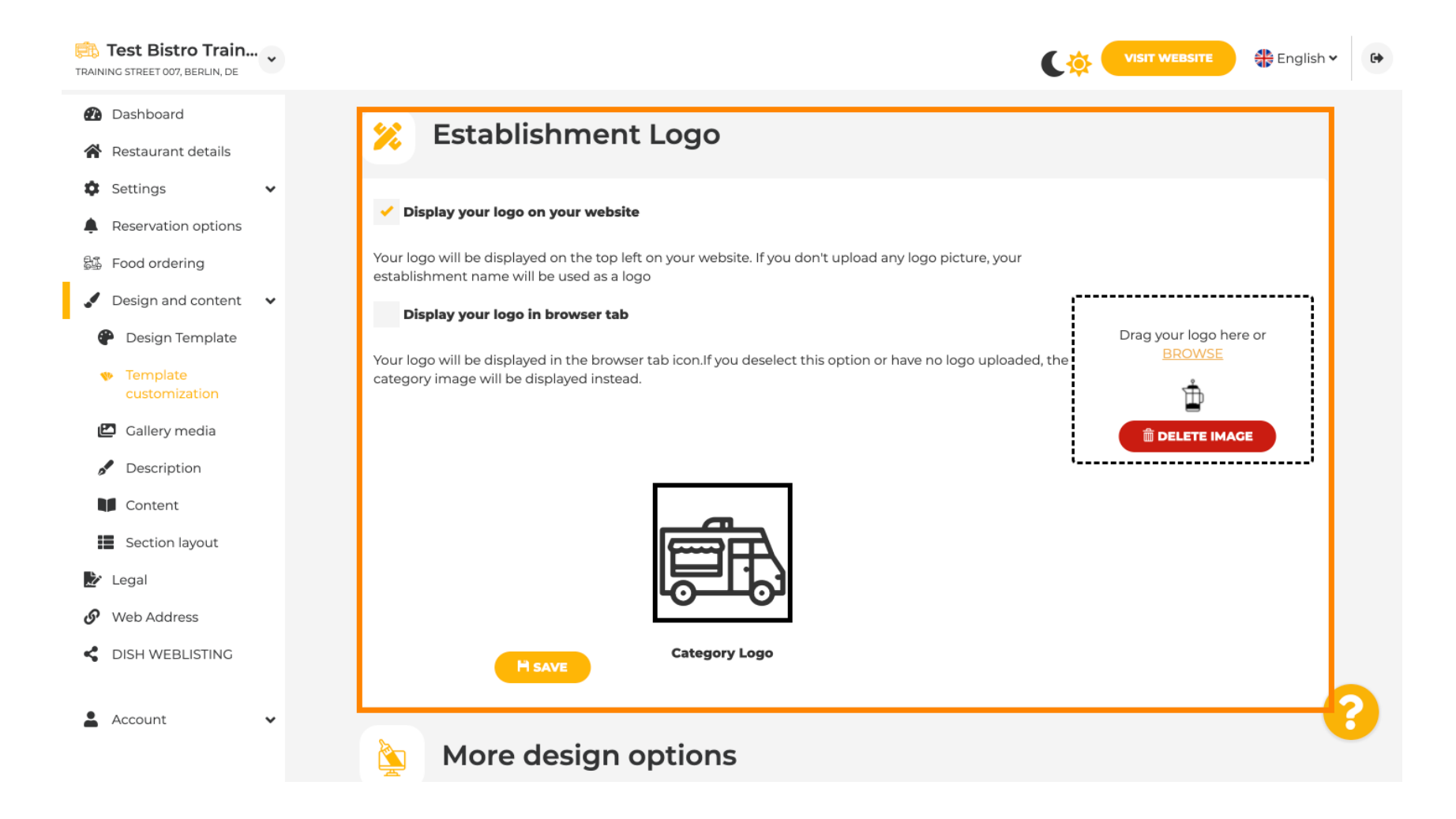

by METRO

Wenn Sie weiter scrollen, erhalten Sie weitere Gestaltungsmöglichkeiten. Sie können ein Hintergrundbild hochladen, die Farbe hinter dem Bild und die Deckkraft des Bildes einstellen .

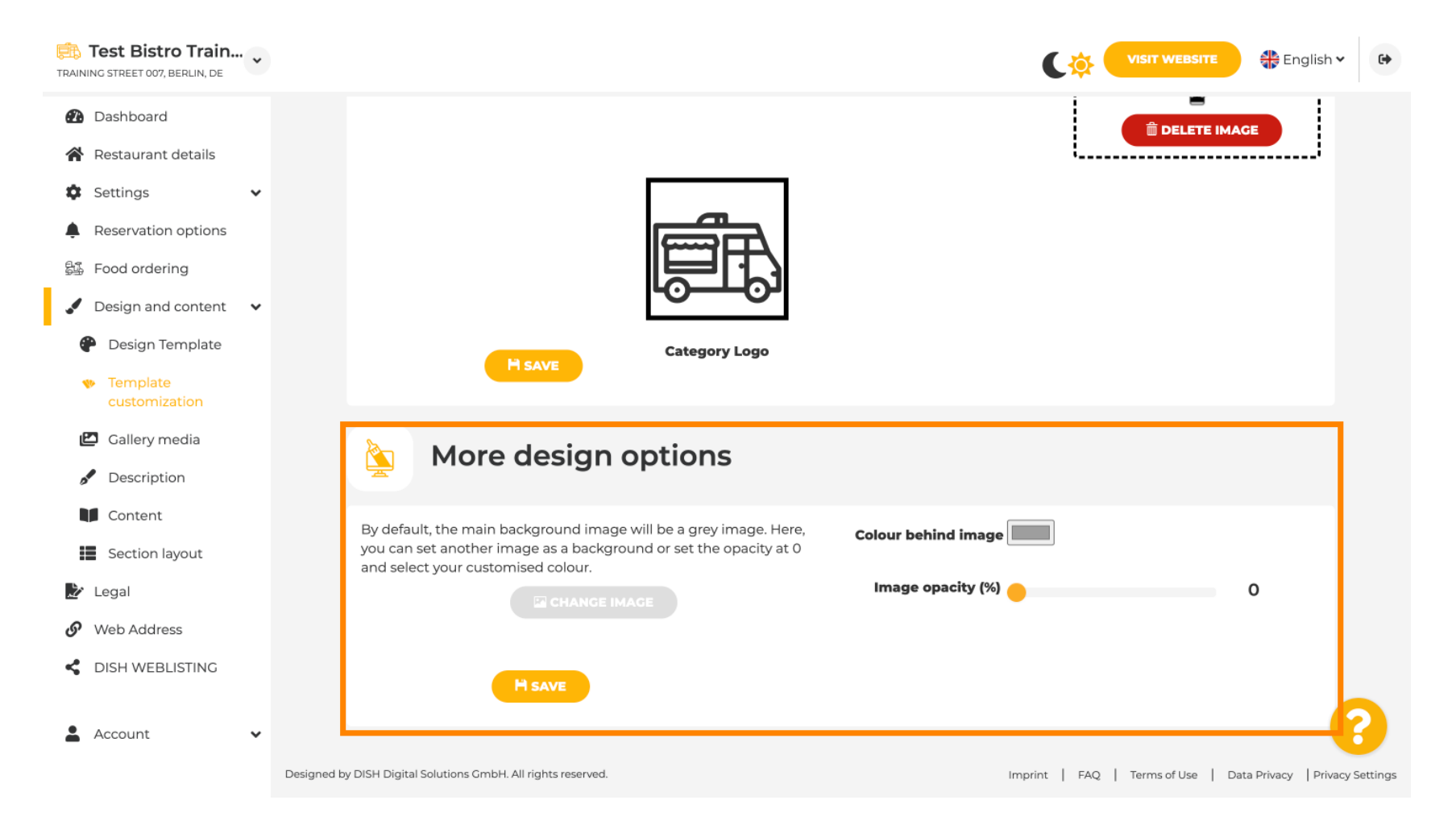

# Unter Galeriemedien können Sie Bilder Ihres Betriebes hochladen.

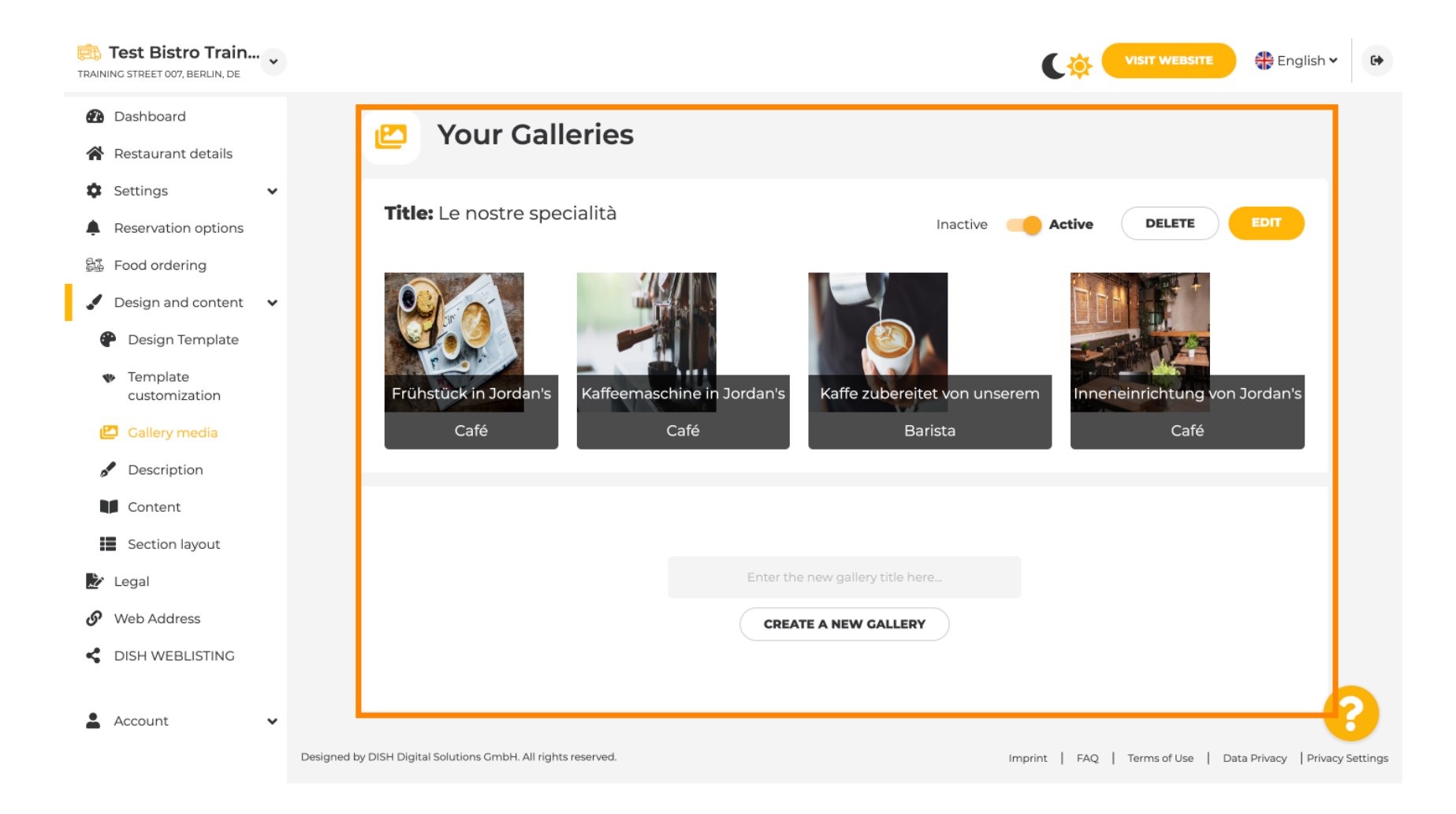

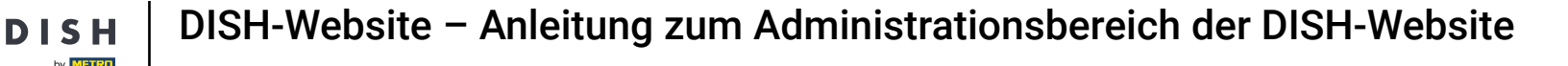

#### Unter Beschreibung können Sie den Begrüßungstitel , die Metabeschreibung und die Hauptbeschreibung Ihrer Website bearbeiten .

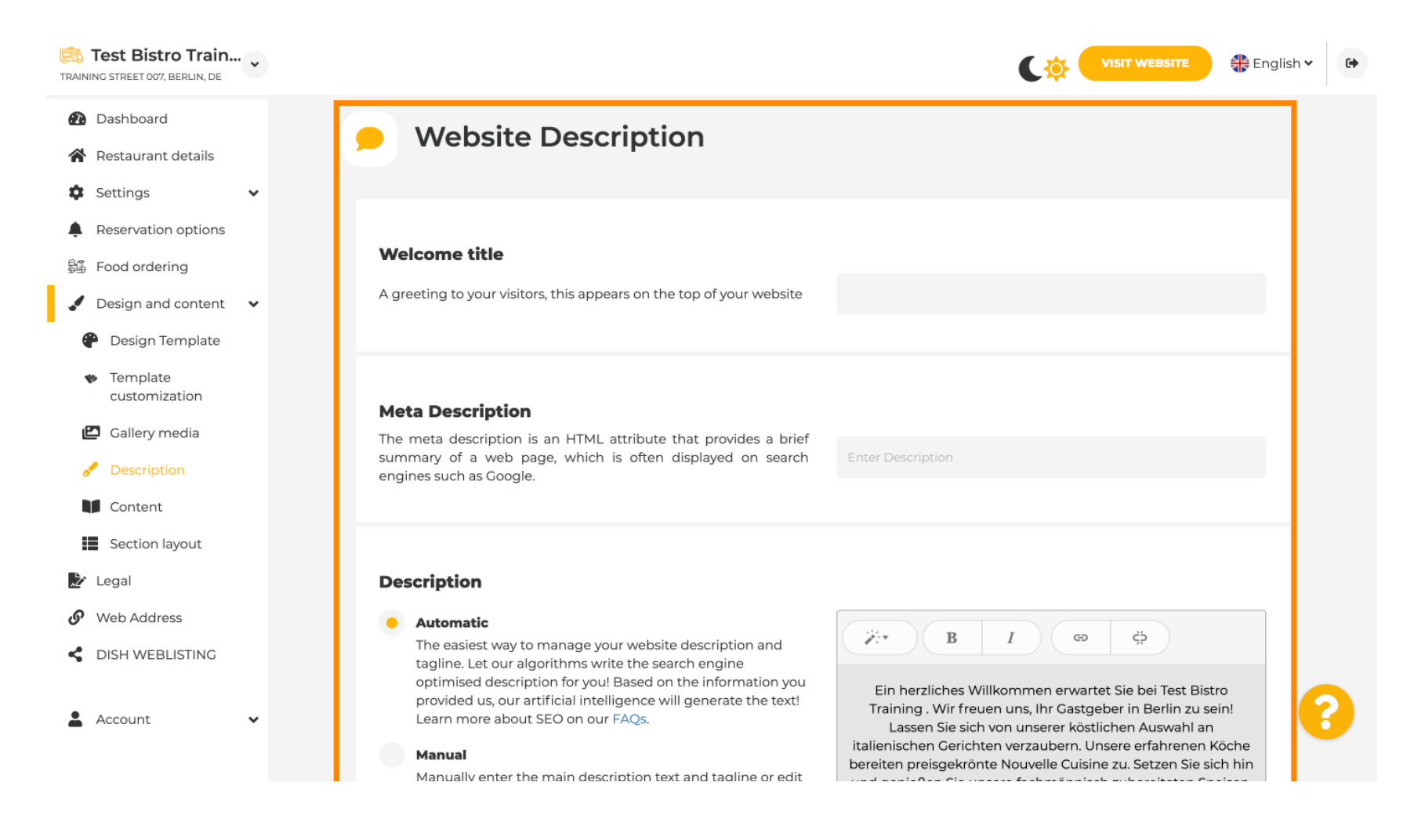

#### Die Hauptbeschreibung kann manuell geschrieben oder automatisch generiert werden.

i

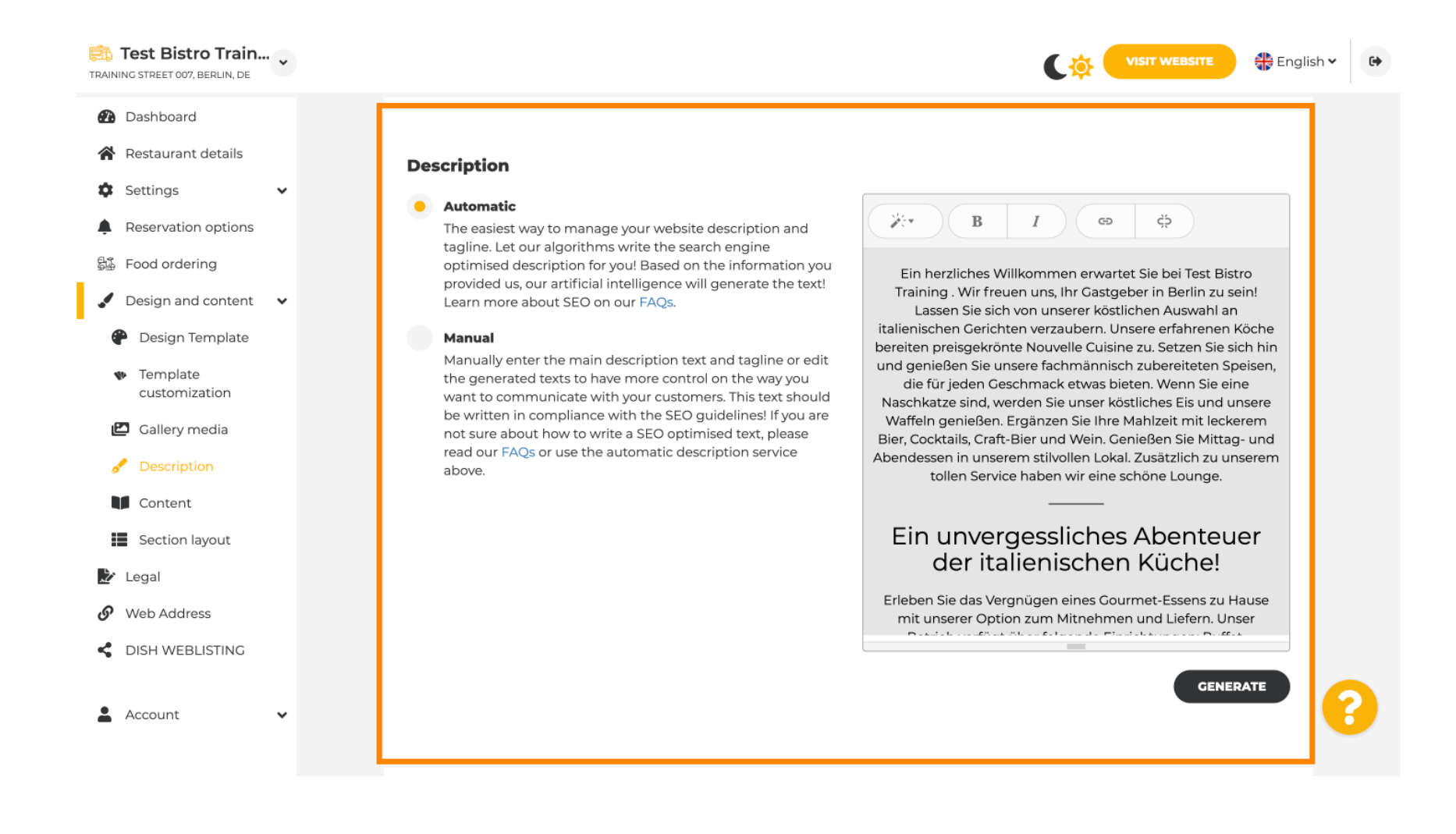

**DISH-Website** – Anleitung zum Administrationsbereich der DISH-Website

# Um Ihrer Website mehr Wirkung zu verleihen, fügen Sie einen Slogan hinzu.

D

| Test Bistro Train<br>TRAINING STREET 007, BERLIN, DE | • |                                                                                                    |                                             | h <b>⊻</b> 健 |
|------------------------------------------------------|---|----------------------------------------------------------------------------------------------------|---------------------------------------------|--------------|
| 🚯 Dashboard                                          |   |                                                                                                    | <b>CENERAL</b>                              |              |
| 😭 Restaurant details                                 |   |                                                                                                    |                                             |              |
| Settings                                             | ~ |                                                                                                    |                                             |              |
| Reservation options                                  |   | Tagline                                                                                                    |                                             |              |
| 员 Food ordering                                      |   | Search Impactful: This is a title for your website description (please<br>note that it is only editable when your Description is set to Test | t Bistro Training Foodtruck                 |              |
| 🖌 Design and content                                 | ~ | Manual)                                                                                                    |                                             |              |
| 🍘 Design Template                                    |   |                                                                                                    |                                             |              |
| <ul> <li>Template</li> <li>customization</li> </ul>  |   |                                                                                                    |                                             |              |
| 🖆 Gallery media                                      |   | Speak to your diners in english                                                                                                    |                                             |              |
| 🖋 Description                                        |   | Thanks to our artificial intelligence, we can generate an automatic descri<br>country and in english.                                        | iption in the language of the establishment |              |
| Content                                              |   |                                                                                                    |                                             |              |
| Section layout                                       |   |                                                                                                    |                                             |              |
| 達 Legal                                              |   |                                                                                                    |                                             |              |
| 🔗 Web Address                                        |   | Preview                                                                                                    | Czech - PREVIEW                             |              |
| CISH WEBLISTING                                      |   |                                                                                                    |                                             |              |
| Account                                              | ~ | H SAVE                                                                                                    |                                             | 8            |

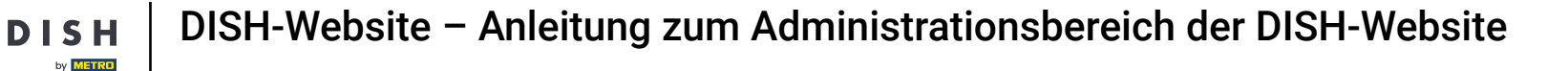

Nach dem Erstellen und Bearbeiten Ihrer Website-Beschreibung können Sie auch die Übersetzungsfunktion aktivieren. Hinweis: Dies ist eine Premium-Funktion.

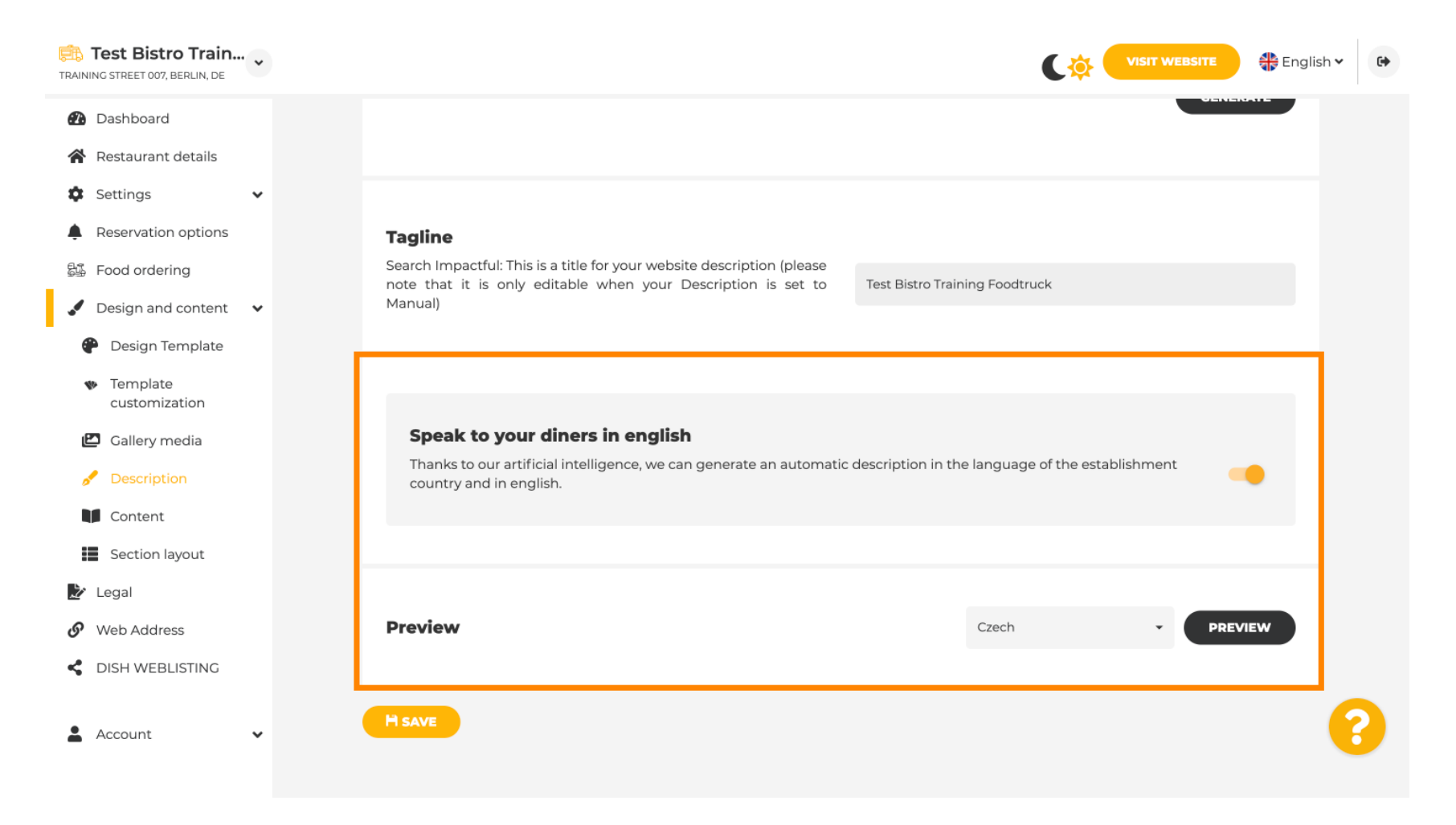

by METRO

Um Ihrer Website weitere Inhalte hinzuzufügen, klicken Sie in der Menüleiste auf "Inhalte". Wählen Sie hier die Inhaltsblöcke aus , um weitere Informationen zu Ihrem Unternehmen hinzuzufügen.

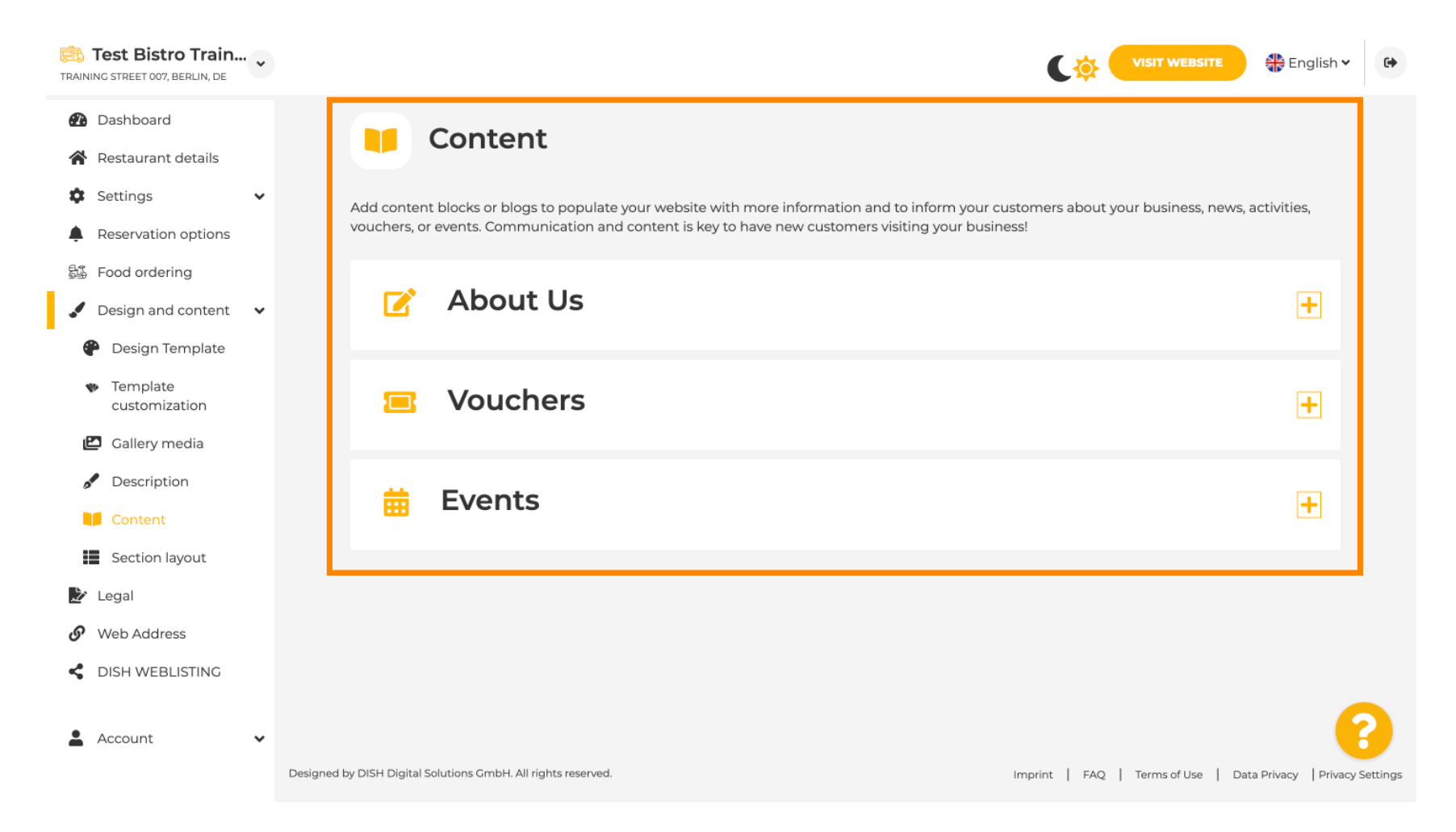

by METRO

0

Unter "Bereichslayout" sehen Sie, wie die Website aktuell aufgebaut ist. Klicken Sie auf die gewünschte Inhaltsleiste und ziehen Sie sie an die gewünschte Position, um sie zu ändern.

| Test Bistro Train<br>TRAINING STREET 007, BERLIN, DE                    | * |                                                                                                    | SITE 🕀 English 🗸        |
|-------------------------------------------------------------------------|---|----------------------------------------------------------------------------------------------------|-------------------------|
| <ul><li>Dashboard</li><li>Restaurant details</li></ul>                  |   | Section Layout                                                                                                    |                         |
| <ul><li>Settings</li><li>Reservation options</li></ul>                  | ~ | This is how the content on your website is layed out currently. Change the layout of your website by dragging the sections. |                         |
| <ul> <li>Food ordering</li> <li>Design and content</li> </ul>           | ~ | Header     This section                                                                                                    | always stays at the top |
| <ul> <li>Design Template</li> <li>Template<br/>customization</li> </ul> |   | III ↑↓ Description                                                                                                    | ď                       |
| <ul><li>Gallery media</li><li>Description</li></ul>                     |   | ii ↑↓ Menu                                                                                                    | C'                      |
| Content Section layout                                                  |   | іі ↑↓ Мар                                                                                                    | C"                      |
| <ul> <li>Legal</li> <li>Web Address</li> </ul>                          |   | III ↑↓ Food Order                                                                                                    | C'                      |
| DISH WEBLISTING     Account                                             | • | Reservation Widget                                                                                                    |                         |
|                                                                         |   | III Î ↓ Opening hours                                                                                                    | C                       |

**DISH-Website – Anleitung zum Administrationsbereich der DISH-Website** 

by METRO

Klicken Sie in der Menüleiste auf "Rechtliches", wenn Sie das Impressum der Website anpassen möchten.

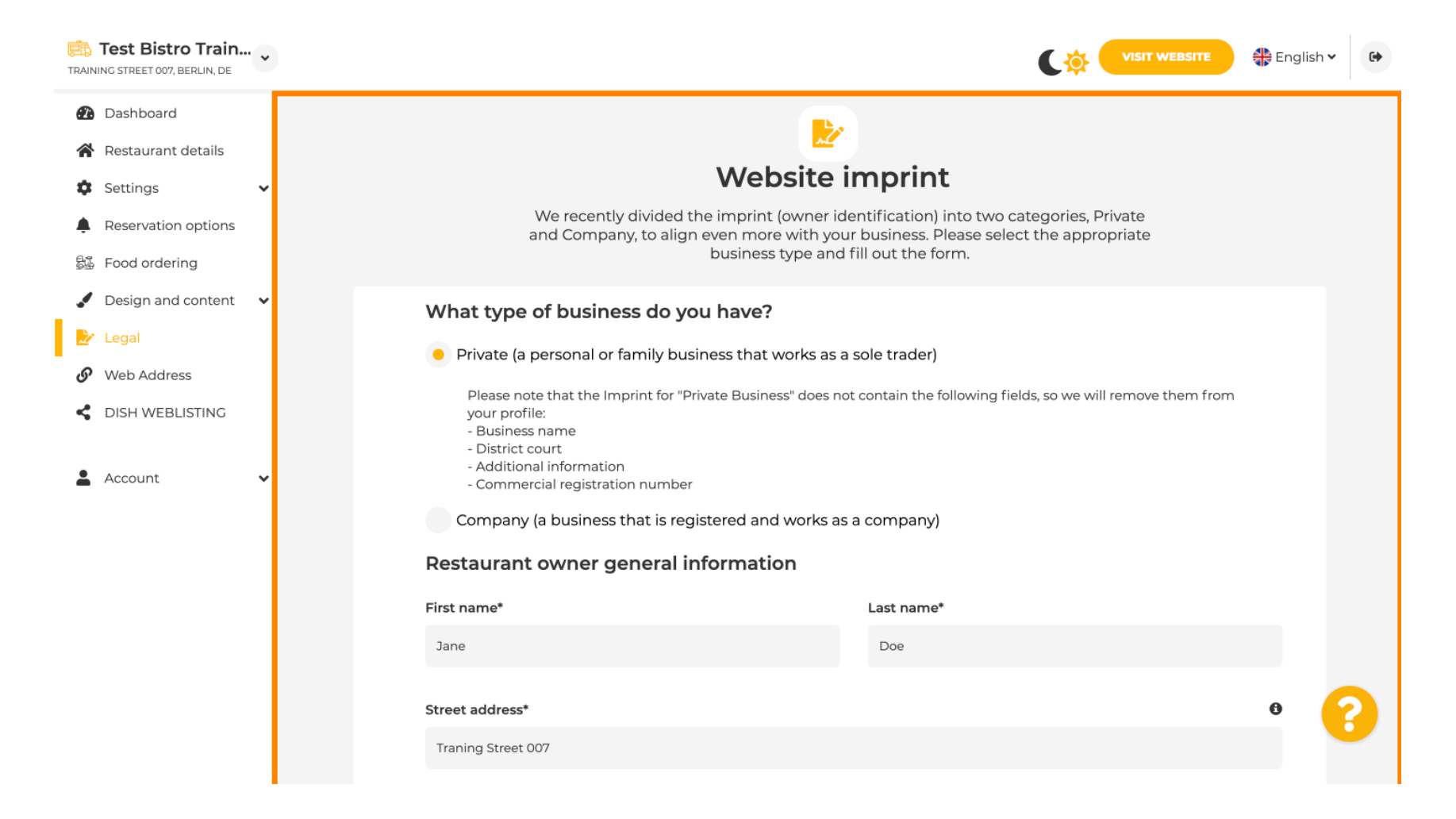

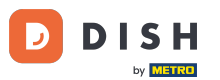

Unter Datenschutz können Sie entscheiden, ob Sie Ihre eigene Datenschutzrichtlinie oder die Standard-Datenschutzrichtlinie verwenden möchten.
Hinweis: Klicken Sie auf den blauen Link, wenn Sie die Standardndard-Datenschutzrichtlinie aktivieren möchten.

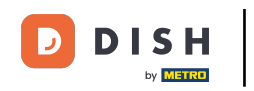

| TRAINING STREET 007, BERLIN, DE |                                                                        |        |                                                 | 🛟 English 🗸           | 6        |
|---------------------------------|------------------------------------------------------------------------|--------|-------------------------------------------------|-----------------------|----------|
| 🕐 Dashboard                     | Local Tax Number*                                                      | 0      | Competent supervisory authority (if applicable) | 0                     |          |
| Restaurant details              | DE241324                                                               |        |                                                 |                       |          |
| 🔹 Settings 🗸 🗸                  |                                                                        |        |                                                 |                       |          |
| Reservation options             | Registration number for this authority (if applicable)                 | 0      |                                                 |                       |          |
| සිණී Food ordering              |                                                                        |        |                                                 |                       |          |
| 🖌 Design and content 🛛 🗸        |                                                                        |        |                                                 |                       |          |
| 🛃 Legal                         | H SAVE                                                                 |        |                                                 |                       |          |
| 🔗 Web Address                   |                                                                        |        |                                                 |                       |          |
| DISH WEBLISTING     Account     | Privacy policy                                                         |        |                                                 |                       |          |
|                                 | For legal reasons your website has to provide a privacy policy. You ca | an use | our default version or use your own.            |                       |          |
|                                 | • Use our default privacy policy                                       |        |                                                 |                       |          |
|                                 | Use your own privacy policy                                            |        |                                                 |                       |          |
|                                 | H SAVE                                                                 |        |                                                 |                       | ?        |
|                                 | Designed by DISH Digital Solutions GmbH. All rights reserved.          |        | Imprint   FAQ   Terms of Use   Da               | ata Privacy   Privacy | Settings |

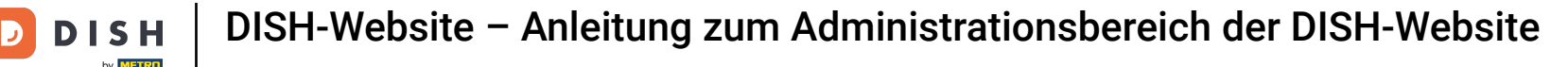

i

Unter Webadresse können Sie Ihre Webadresse bearbeiten oder Ihre externe Domain eingeben und prüfen, ob Ihre Domain derzeit aktiv ist.

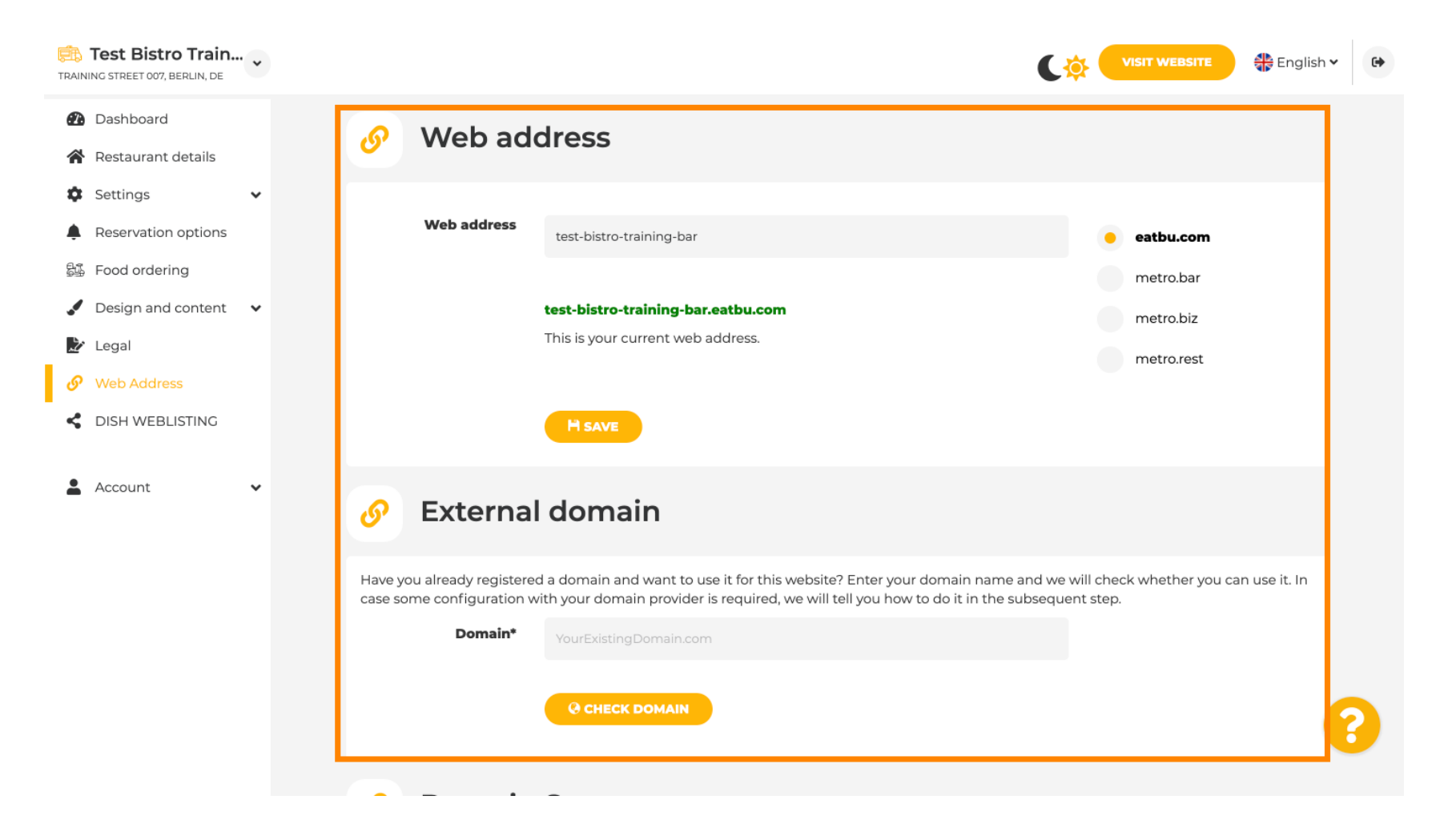

#### Geben Sie Ihre gewünschte externe Domain ein und klicken Sie auf Domain pr üfen .

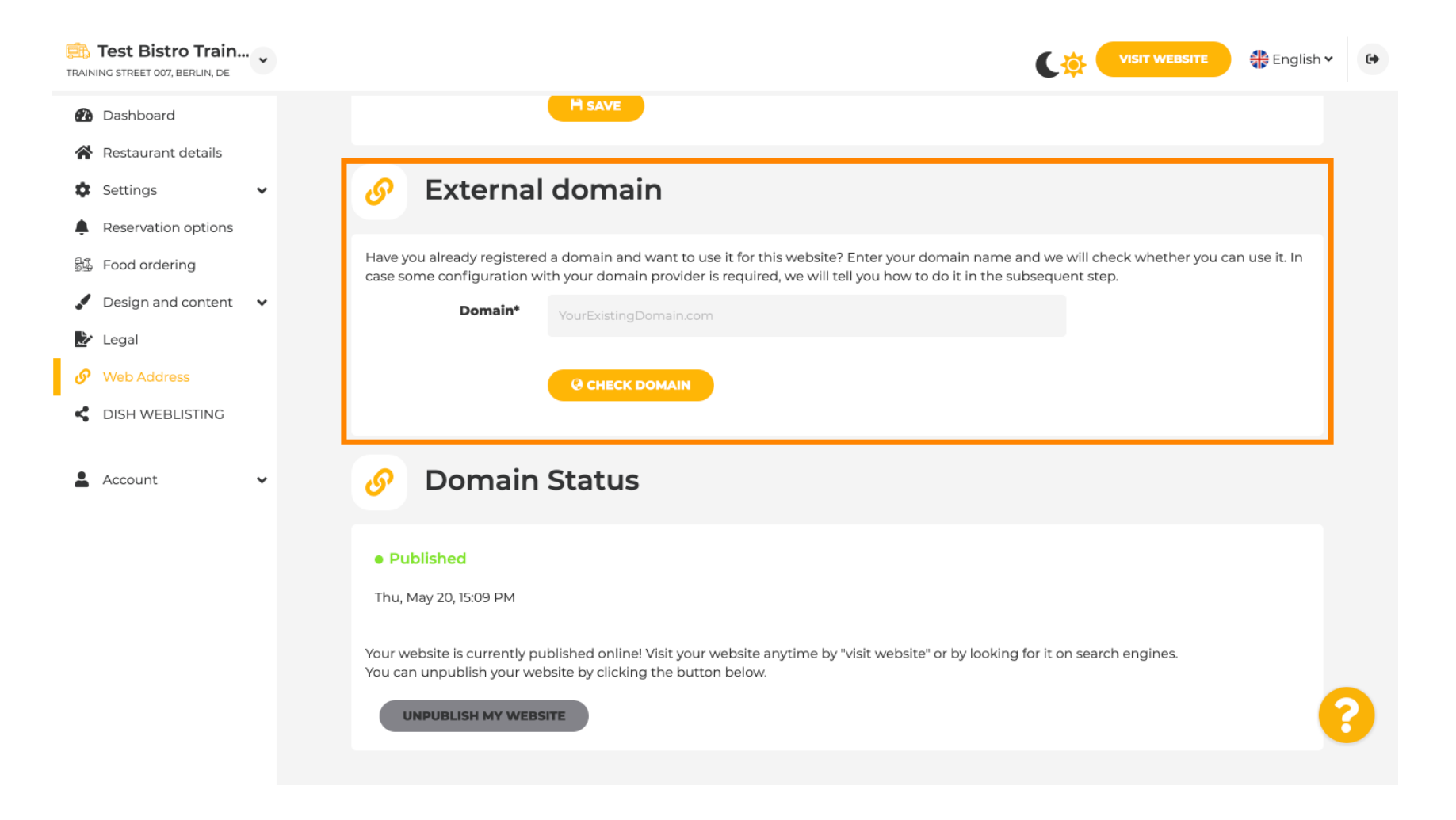

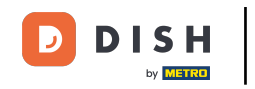

Unter DISH WEBLSITING können Sie Ihre DISH-Website mit DISH Weblisting verbinden, wo Sie alle sozialen Informationen verwalten können.

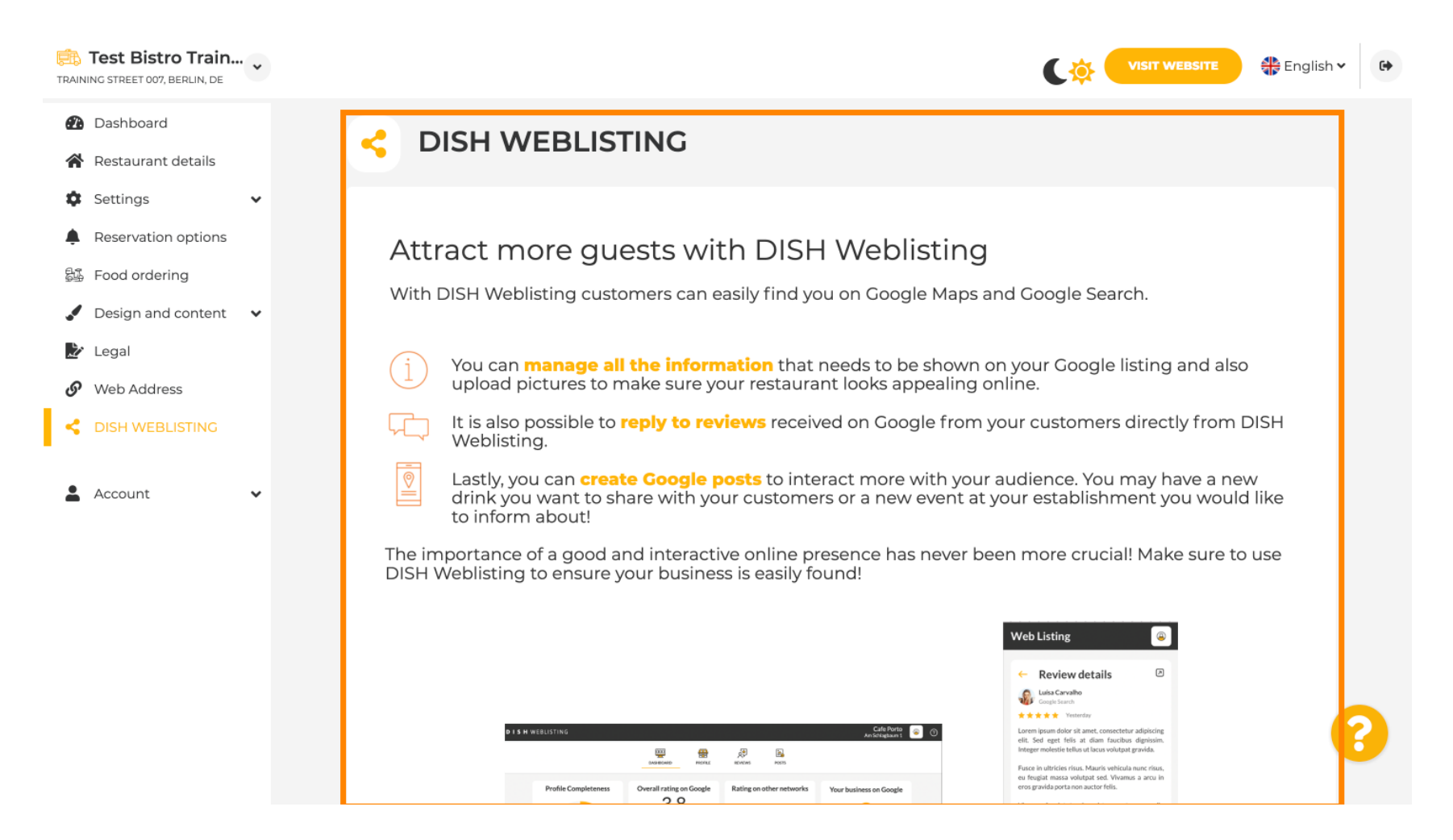

0

by METRO

# Unter dem Menüpunkt Ihre Daten haben Sie die Möglichkeit, bestehende persönliche Daten zu ändern und persönliche Daten zu exportieren .

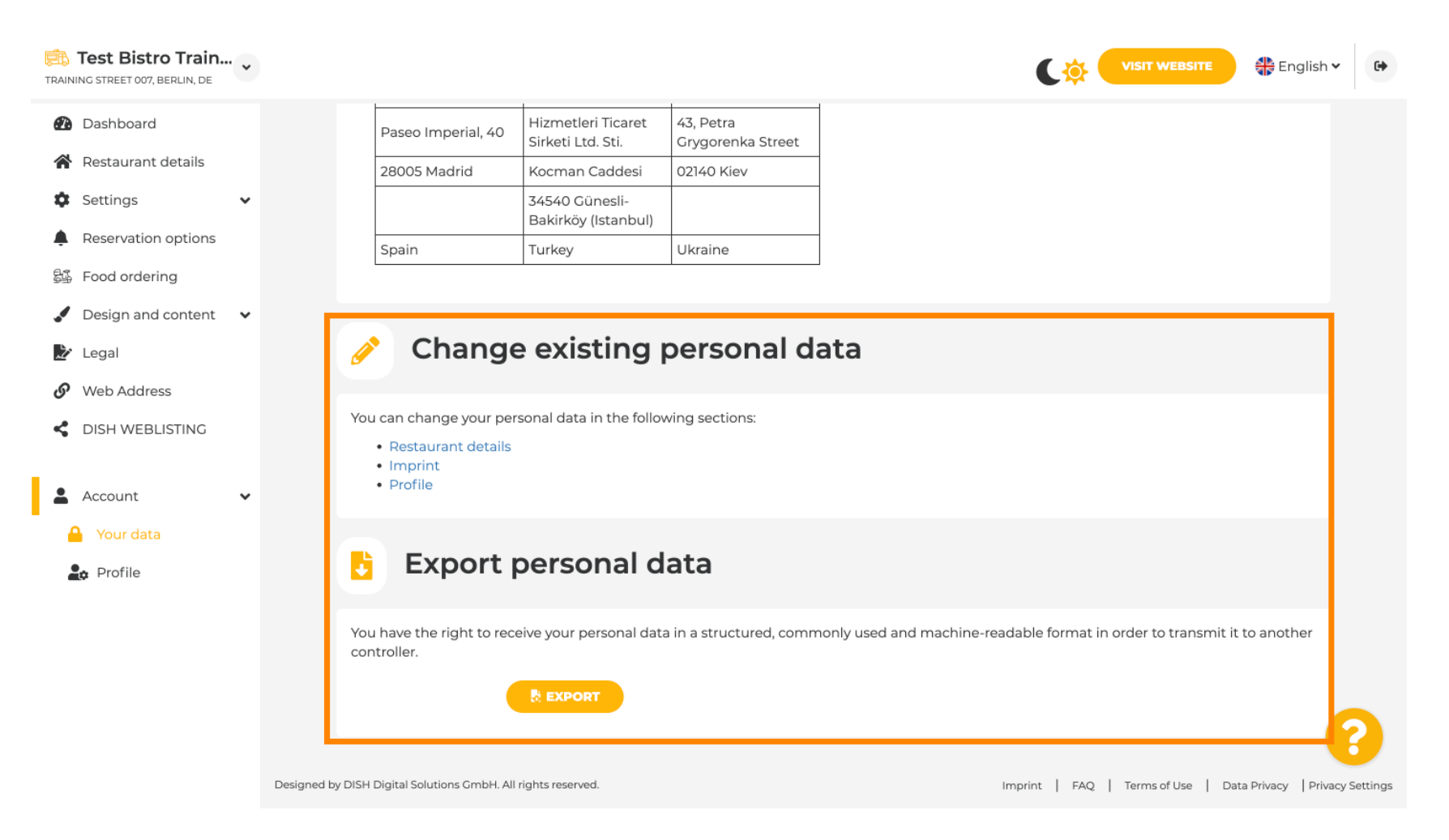

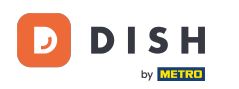

Unter "Profil" können Sie die persönlichen Daten Ihres Benutzerprofils festlegen und Ihr Passwort ändern.

| Test Bistro Train           |                                                                     | 🗦 English 🗸 🚱 |
|-----------------------------|---------------------------------------------------------------------|---------------|
| 🕐 Dashboard                 | Iser profile                                                        |               |
| Restaurant details          | bel prome                                                           |               |
| Settings V Please pro       | vide the details of your main contact person.                       |               |
| Reservation options Sal     | utation* Mr. 👻                                                      |               |
| 岛盛 Food ordering            |                                                                     |               |
| ✓ Design and content ✓ Firs | t Name* Test Max                                                    |               |
| 🛃 Legal                     |                                                                     |               |
| Web Address     Las         | t name* Trainer                                                     |               |
| CISH WEBLISTING             |                                                                     |               |
| • 6                         | <b>E-mail</b> training@hd.digital                                   |               |
|                             | SAVE                                                                |               |
|                             |                                                                     |               |
|                             | Change your password                                                |               |
| To change                   | the password of your DISH account, please click the following link. |               |
|                             | CHANCE YOUR PASSWORD                                                | 3             |
|                             |                                                                     |               |

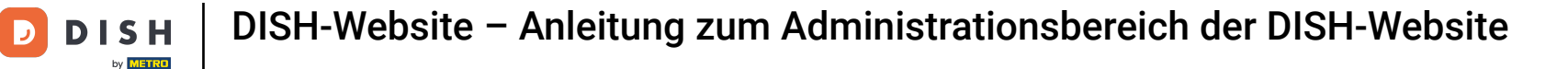

#### Um Ihr Unternehmen zu löschen, melden Sie sich bitte bei Ihrem DISH-Konto an.

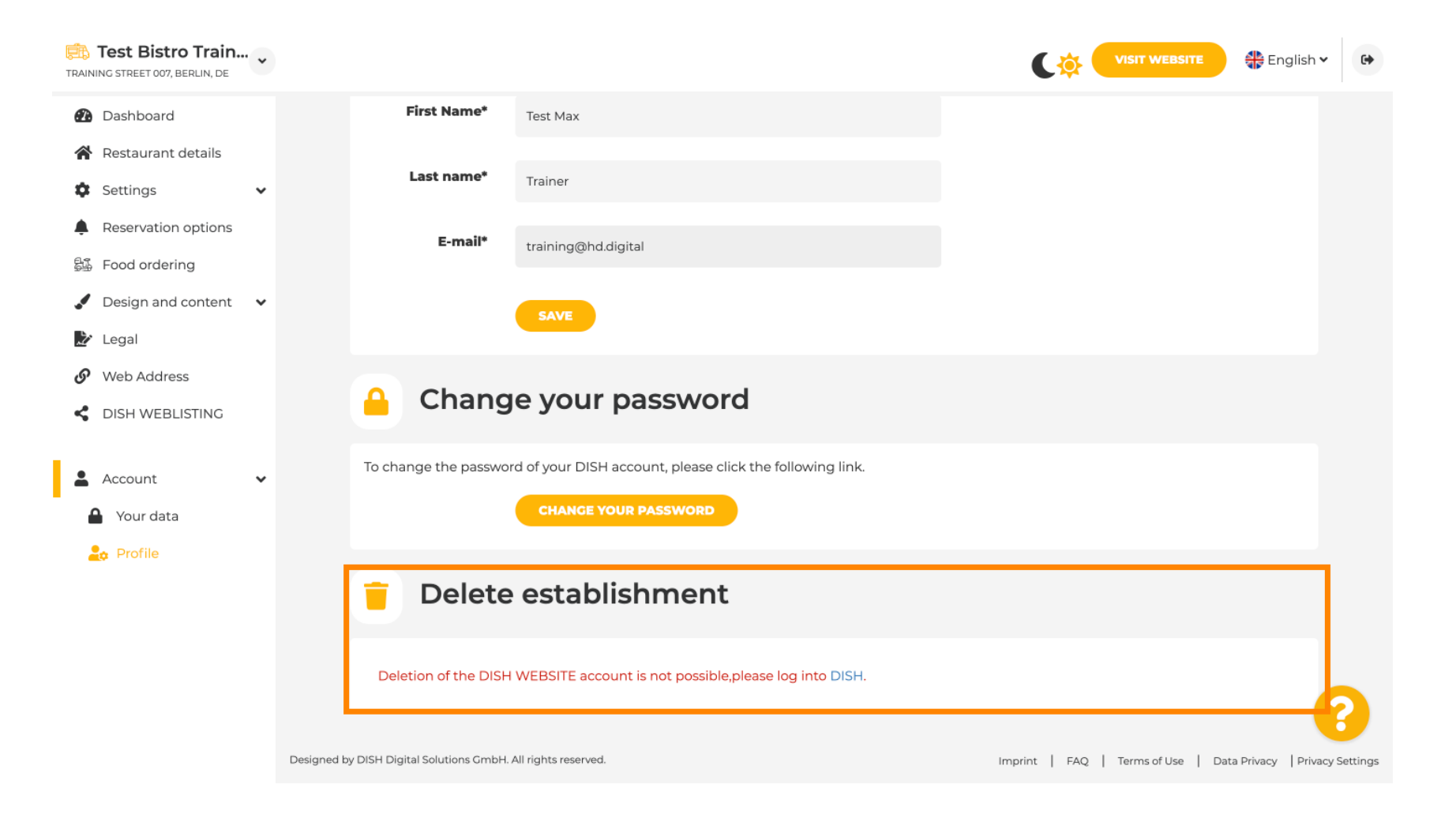

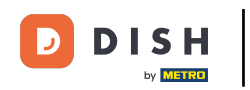

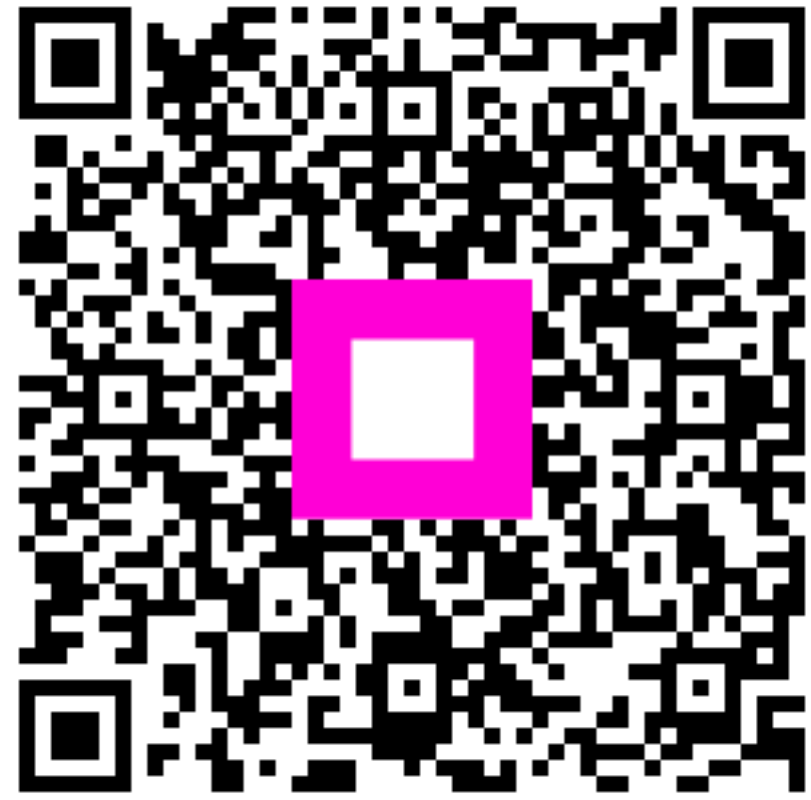

Scannen, um zum interaktiven Player zu gelangen